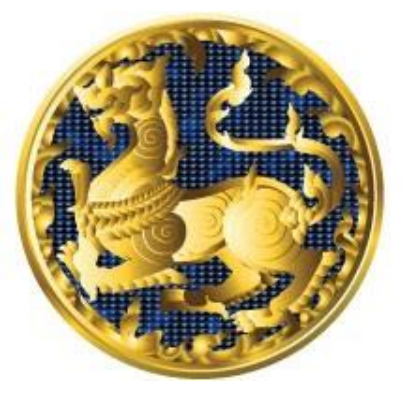

### APPWORKS CO., LTD.

**เอกสาร :** คู่มือการใช้งานระบบการรายงานผลตามตัวชี้วัด "ร้อยละความสำเร็จของการจัดทำฐานข้อมูลจังหวัด" สำหรับผู้ใช้งาน (User Manual)

**โครงการ :** โครงการจ้างพัฒนาศูนย์ข้อมูลกลางกระทรวงมหาดไทยและ จังหวัด และการพัฒนาออกแบบเว็บไซต์ เพื่อรองรับการเข้าสู่ประชาคม อาเซียน

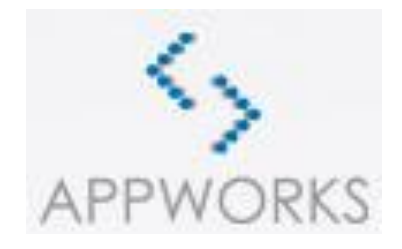

Appworks Co., Ltd. All Rights

| โครงการ | โครงการจ้างพัฒนาศูนย์ข้อมูลกลางกระทรวงมหาดไทยและจังหวัด และการพัฒนา<br>ออกแบบเว็บไซต์ เพื่อรองรับการเข้าสู่ประชาคมอาเซียน  |  |
|---------|----------------------------------------------------------------------------------------------------|--|
| เอกสาร  | คู่มือการใช้งานระบบการรายงานผลตามตัวชี้วัด "ร้อยละความสำเร็จของการจัดทำ<br>ฐานข้อมูลจังหวัด" สำหรับผู้ใช้งาน (User Manual) |  |

# สารบัญ

# หน้า

| ໑. | การใช้งานระบบการรายงานผลตามตัวชี้วัด "ร้อยละความสำเร็จของการจัดทำฐานข้อมูลจังหวัด" |
|----|------------------------------------------------------------------------------------|
|    |                                                                                    |
| ල. | หน้าจอผ้ใช้งานระดับเจ้าหน้าที่ษ                                                    |
| ണ. | หน้าจอผ้ใช้งานระดับหัวหน้าสำนักงานจังหวัด๒๖                                        |
| ๔. | หน้าจอผู้ใช้งานระดับผู้บริหารสารสนเทศระดับจังหวัด๓๐                                |

| โครงการ | โครงการจ้างพัฒนาศูนย์ข้อมูลกลางกระทรวงมหาดไทยและจังหวัด และการพัฒนา<br>ออกแบบเว็บไซต์ เพื่อรองรับการเข้าสู่ประชาคมอาเซียน  |
|---------|----------------------------------------------------------------------------------------------------|
| เอกสาร  | คู่มือการใช้งานระบบการรายงานผลตามตัวชี้วัด "ร้อยละความสำเร็จของการจัดทำ<br>ฐานข้อมูลจังหวัด" สำหรับผู้ใช้งาน (User Manual) |

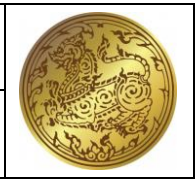

# ด. การใช้งานระบบการรายงานผลตามตัวชี้วัด "ร้อยละความสำเร็จของการจัดทำฐานข้อมูลจังหวัด"

# ๑.๑. สิทธิ์ผู้ใช้งานระบบ

- ๑.๑.๑. ผู้ใช้ระดับเจ้าหน้าที่
- ๑.๑.๒. ผู้ใช้ระดับหัวหน้าสำนักงานจังหวัด
- ๑.๑.๓. ผู้ใช้ระดับผู้บริหารสารสนเทศระดับจังหวัด
- ๑.๑.๔. ผู้ใช้ระดับผู้ดูแลระบบ

# ๑.๒. การเข้าสู่ร<sup>ะ</sup>บบการร<sup>\*</sup>ายงานผลตามตัวชี้วัด "ร้อยละความสำเร็จของการจัดทำฐานข้อมูล จังหวัด"

การเข้าสู่ระบบ สามารถเข้าสู่ระบบการรายงานผลตามตัวชี้วัด "ร้อยละความสำเร็จของการ จัดทำฐานข้อมูลจังหวัด" โดย

໑.๒.໑. พิมพ์ URL : http://moi.demotoday.net/moi-pkpi

| <b>วัตถุประสงค์ของหน้าจอ</b> : แสดง<br>จัดทำฐานข้อมูลจังหวัด | เข้้นตอนการเข้าสู่ระบบการรายงาน                                                                                                    | เตามชี้วัด ร้อยละความสำเร็จของการ |
|--------------------------------------------------------------|----------------------------------------------------------------------------------------------------|-----------------------------------|
| <u>oa</u> U                                                  | ระบบการราชงานผลตามดัวอี้วัด "ร้อยละดวามสำเร็จของการ<br>จัดท่าฐานข้อมูลจังหวัด"<br>ตามมาตรการปรับปรุงประสิทธิภาพในการปฏิบัติราชการของ<br>จังหวัด ประจำปิงบประมาณ พ.ศ. 2562<br>องค์ประกอบที่ 3 : Area Base |                                   |
|                                                              | Username<br>Password                                                                                                    | ß                                 |
| รูปที่ ๑: แสดงขั้นตอนการเข้า                                 | สู่ระบบการรายงานผลตามตัวชี้วัด '<br>ฐานข้อมูลจังหวัด"                                                                                                    | 'ร้อยละความสำเร็จของการจัดทำ      |
| <u>คำอธิบาย</u>                                              |                                                                                                    |                                   |
| <ol> <li>แสดงหน้าจอเข้าสู่ระ</li> </ol>                      | ะบบงาน                                                                                                    |                                   |
| ๒. กรอกชื่อผู้ใช้                                            |                                                                                                    |                                   |
| <ol> <li>กรอกรหัสผ่าน</li> </ol>                             |                                                                                                    |                                   |
| ๔. คลิกเข้าสู่ระบบ                                           |                                                                                                    |                                   |

| โครงการ | โครงการจ้างพัฒนาศูนย์ข้อมูลกลางกระทรวงมหาดไทยและจังหวัด และการพัฒนา<br>ออกแบบเว็บไซต์ เพื่อรองรับการเข้าสู่ประชาคมอาเซียน |        |
|---------|----------------------------------------------------------------------------------------------------|--------|
| เอกสาร  | คู่มือการใช้งานระบบการรายงานผลตามตัวชี้วัด "ร้อยละความสำเร็จของการจัดทำ                                                   |        |
|         | ฐานข้อมูลจังหวัด" สำหรับผู้ใช้งาน (User Manual)                                                                           | Record |

# ๒. หน้าจอผู้ใช้งานระดับเจ้าหน้าที่

# ๒.๑. หน้าจอบันทึกข้อมูลรายงานตามตัวชี้วัดตามรายจังหวัดระดับเจ้าหน้าที่

**วัตถุประสงค์ของหน้าจอ** : แสดงหน้าจอระบบการรายงานผลตามตัวชี้วัด "ร้อยละความสำเร็จของการ จัดทำฐานข้อมูลจังหวัด"

| ร้ายงาานห     | 'รอยละความสาเ<br><sub>ามตัวซิ้วัต</sub> | รจของการจดท<br>🛃 รายงานตามตั         | า <b>าฐานขอมูลจงหวด"</b><br>วซี้วัด "ร้อยละความสำเร็จของการจั | ดทำฐานข้อมูลจังหวัด"       |                                |          |                    |                      |                 |
|---------------|-----------------------------------------|--------------------------------------|---------------------------------------------------------------|----------------------------|--------------------------------|----------|--------------------|----------------------|-----------------|
| คู่มีอการใ    | ขังาน                                   | จังหวัด:                             | ไรรก                                                          | 1                          | ปีที่กรอก:<br>Qiñuหา xบกเลิก 2 |          | ทั้งหมด            |                      | 3 + เพิ่มข้อมูล |
|               |                                         | <ul><li>ลบ แก้ไข</li><li>4</li></ul> | จังหวัด<br>กระบี                                              | បិទ                        | n <b>san</b><br>563            |          | តវ<br><b>ទ័</b> បទ | กานะ<br>องข้อมูล     |                 |
|               | 6                                       |                                      | กระบี<br>กระบี                                                |                            | 562<br>561                     |          | รับระ<br>สงก       | องบ้อมูล<br>ลับแก้ไข |                 |
|               | Ī                                       |                                      | กระบี                                                         |                            | 560                            |          | Susa               | องข้อมูล             |                 |
|               |                                         | แสดงผลหน้าที่ 1 ถึง 1 จา             | กระบ                                                          |                            | 559                            |          | สงกล               | ลับแก้ไข             | แสดง 20 -       |
| รูปที่ ๒      | ะ แสดงขั้น                              | ตอนเข้าสู่                           | ระบบการรายงา                                                  | นผลตามตัวชี้ว่<br>จังหวัด" | ัด "ร้อยละค                    | วามสำเร็ | ร์จของการ          | รจัดทำฐาเ            | นข้อมูล         |
| <u>คำอธิบ</u> | าย                                      |                                      |                                                               |                            |                                |          |                    |                      |                 |
|               | แสดงราย                                 | การข้อมูล                            | ภาพรวมของหน้                                                  | าจอ รายงานผ                | ลตามตัวชี้วัด                  | า "ร้อยล | เะความสำ           | แร็จของก             | ารจัดทำ         |
|               | ฐานข้อมูล                               | เจ้งหวัด"                            |                                                               |                            |                                |          |                    |                      |                 |
| ୭.            | กดปุ่มค้น                               | หา 🤍 ค้น                             | <sup>หา</sup> เพื่อทำการศ์                                    | ก้นหาข้อมูลจัง             | หวัดที่ต้องกา                  | เรค้นหา  |                    |                      |                 |
| ම.            | กดปุ่มยกเ                               | .ລີກ × <sup>ຍກ</sup>                 | เพื่อทำการ                                                    | ยกเลิกการค้น               | หา                             |          |                    |                      |                 |
| ണ.            | คลิกปุ่ม                                | + เพิ่มข้อมู                         | <sup>ล</sup> เพื่อทำการเ <i>ข</i> ้                           | ขึ้มข้อมูลรายง             | านตัวชี้วัดของ                 | งแต่ละจั | ้งหวัด ระเ         | ดับเจ้าหน้           | าที่            |
| ໔.            | คลิกปุ่มแห                              | า้ไข 🖊 เทื                           | พื่อทำการแก้ไขข้                                              | ้อมูลจังหวัด ร             | ะดับเจ้าหน้าเ                  | ที่      |                    |                      |                 |
| ¢.            | คลิก 🗵                                  | เพื่อลบร                             | ายการ                                                         | 0                          |                                |          |                    |                      |                 |
|               |                                         |                                      |                                                               |                            |                                |          |                    |                      |                 |
|               |                                         |                                      |                                                               |                            |                                |          |                    |                      |                 |
|               |                                         |                                      |                                                               |                            |                                |          |                    |                      |                 |
|               |                                         |                                      |                                                               |                            |                                |          |                    |                      |                 |

| โครงการ | โครงการจ้างพัฒนาศูนย์ข้อมูลกลางกระทรวงมหาดไทยและจังหวัด และการพัฒนา<br>ออกแบบเว็บไซต์ เพื่อรองรับการเข้าสู่ประชาคมอาเซียน  |  |
|---------|----------------------------------------------------------------------------------------------------|--|
| เอกสาร  | คู่มือการใช้งานระบบการรายงานผลตามตัวชี้วัด "ร้อยละความสำเร็จของการจัดทำ<br>ฐานข้อมูลจังหวัด" สำหรับผู้ใช้งาน (User Manual) |  |

# ๒.๒. การค้นหาข้อมูลรายงานตามตัวชี้วัดตามรายจังหวัดระดับเจ้าหน้าที่ <u>วัตถุประสงค์ของหน้าจอ</u> : หน้าจอการค้นหาข้อมูลรายงานตามตัวชี้วัดตามรายจังหวัด

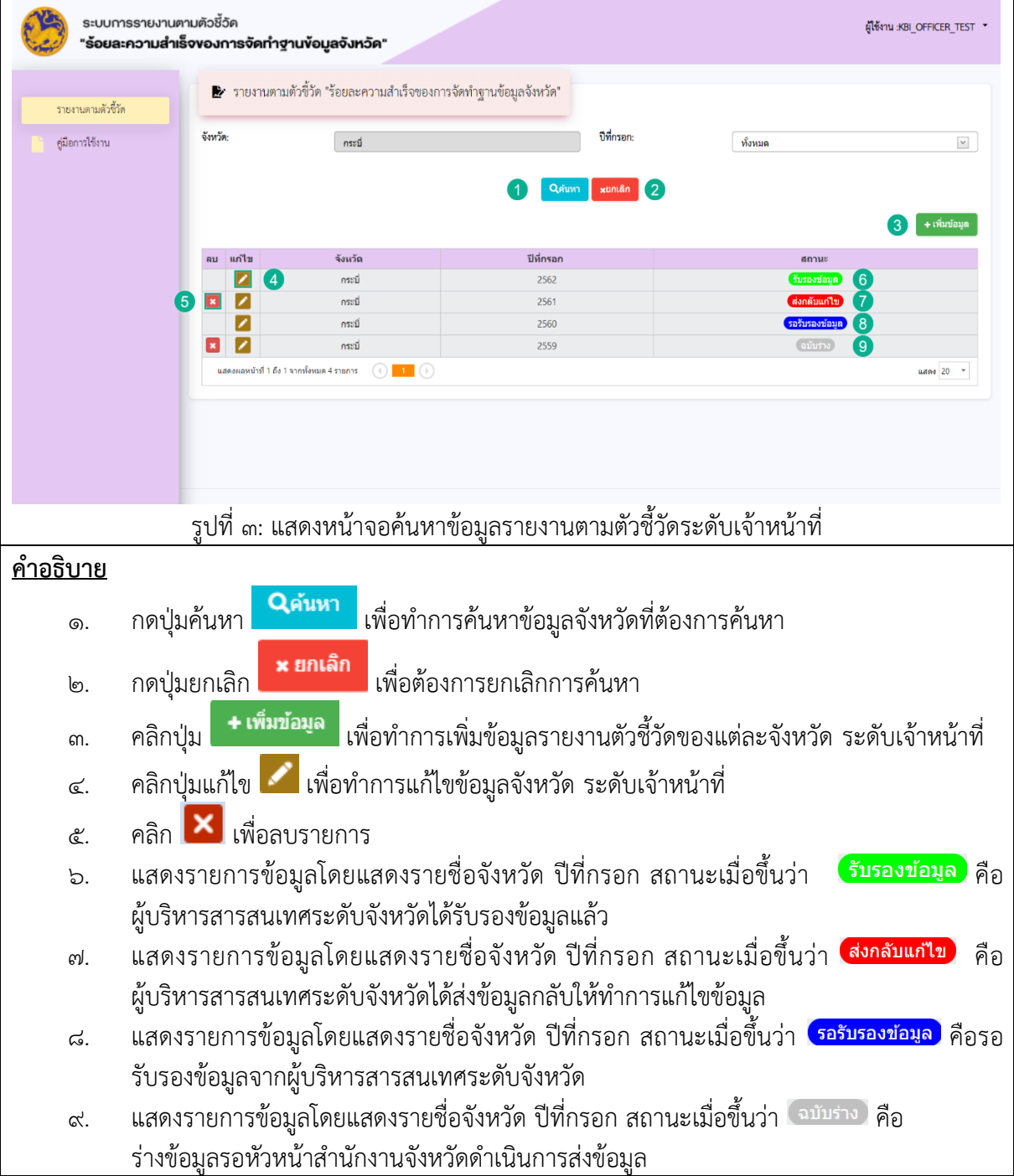

| โครงการ | โครงการจ้างพัฒนาศูนย์ข้อมูลกลางกระทรวงมหาดไทยและจังหวัด และการพัฒนา<br>ออกแบบเว็บไซต์ เพื่อรองรับการเข้าสู่ประชาคมอาเซียน  |  |
|---------|----------------------------------------------------------------------------------------------------|--|
| เอกสาร  | คู่มือการใช้งานระบบการรายงานผลตามตัวชี้วัด "ร้อยละความสำเร็จของการจัดทำ<br>ฐานข้อมูลจังหวัด" สำหรับผู้ใช้งาน (User Manual) |  |

# **๒.๓. การเพิ่มข้อมูลและบันทึกข้อมูลตัวชี้วัดรายจังหวัดระดับเจ้าหน้าที่** <u>วัตถุประสงค์ของหน้าจอ</u> : การเพิ่มข้อมูลรายงานตามตัวชี้วัดรายจังหวัดระดับเจ้าหน้าที่

| sະບບກ<br><b>"ຮ້ວຍ</b> ສ | ารรายงานตามตัวชี้วัด<br>ะความสำเร็จของการจัดทำฐานข้อมูลจังหวัด"             | u :KBI_OFFICER_TEST - |
|-------------------------|-----------------------------------------------------------------------------|-----------------------|
| รายงานตามตัวซี้วัด      | 🛃 รายงานตามตัวซี้วัด "ร้อยละความสำเร็จของการจัดทำฐานข้อมูลจังหวัด"          |                       |
| - ผู่มือการใช้งาน       | จังหวัด: กระป                                                               | ເສ ມັນກິກ<br>ເບ<br>1  |
|                         |                                                                             |                       |
|                         |                                                                             |                       |
|                         |                                                                             |                       |
|                         | รูปที่ ๔: แสดงหน้าจอการเพิ่มข้อมูลรายงานตัวชี้วัดรายจังหวัดระดับเจ้าหน้าที่ |                       |
| <u>คำอธิบาย</u>         |                                                                             |                       |
| ໑.                      | คลิกเลือกปีที่กรอก <sup>กรุณาเลือก</sup> ระบบจะแสดงหน้                      | ้าจอ                  |
|                         | รายการที่จะทำการเพิ่มข้อมูล                                                 |                       |
|                         |                                                                             |                       |

| โครงการ | โครงการจ้างพัฒนาศูนย์ข้อมูลกลางกระทรวงมหาดไทยและจังหวัด และการพัฒนา<br>ออกแบบเว็บไซต์ เพื่อรองรับการเข้าสู่ประชาคมอาเซียน  |             |
|---------|----------------------------------------------------------------------------------------------------|-------------|
| เอกสาร  | คู่มือการใช้งานระบบการรายงานผลตามตัวชี้วัด "ร้อยละความสำเร็จของการจัดทำ<br>ฐานข้อมูลจังหวัด" สำหรับผู้ใช้งาน (User Manual) | C. C. C. C. |

# **วัตถุประสงค์ของหน้าจอ** : การเพิ่มข้อมูลรายงานตามตัวชี้วัดรายจังหวัดระดับเจ้าหน้าที่

| รายงานตามตัวชี้วัด | 🕑 รายงานตามตัวชีวัด "รัก                                                                                                    | อยละความ | มสำเร็จข        | องการจัดทำฐานข้อมู                                                                              | ลจังหวัด"                     |         |             |                          |          | 234                         |
|--------------------|----------------------------------------------------------------------------------------------------|----------|-----------------|-------------------------------------------------------------------------------------------------|-------------------------------|---------|-------------|--------------------------|----------|-----------------------------|
| คู่มือการใช้งาน    |                                                                                                    |          |                 |                                                                                                 |                               |         |             |                          |          | 😑 บันทึก 🛛 🗙 ฮกเล็ก 📴 พิมพ์ |
|                    | จังหวัด:                                                                                                    | กระเ     | 1               |                                                                                                 |                               |         | ปีที่กรอก:  |                          | 2563     |                             |
|                    | รายการข้อมูล                                                                                                    | รายปี    | ปีของ<br>ข้อมูล | แหล่งอ้างอิงข้อมูล<br>ประเม็นผล                                                                 | ชื่อ-นามสกุล<br>ผู้กรอกข้อมูล | สังกัด  | เบอร์ดิดด่อ | ผู้รับรอง<br>การรายงานผล | หมายเหตุ |                             |
|                    | ตัวปีวัล : 1. ร้อยละของประชากรที่<br>อยู่ได้เส้นความยากจน                                                                     |          |                 | ข้อ 1-3 : ส่านักงานสถิติ<br>แห่งชาติ ข้อ 4-5 : กรม<br>การปกครอง ข้อ 6<br>ส่านักงานสถิติแห่งชาติ |                               |         |             |                          |          | 0                           |
|                    | <ol> <li>1. ค่าใช้จ่ายทั้งสิ้นเฉลี่ยต่อเดือบ<br/>(บาพ)</li> <li>2. ค่าใช้จ่ายอุปโภคบริโภคเฉลี่ย<br/>ก่อเคือบ (บาพ)</li> </ol> | 1        |                 |                                                                                                 |                               |         |             |                          |          |                             |
|                    | ตอเดอม (บาท)<br>3. ต่าใช้จ่ายอาหารเครื่องดื่มแล<br>ยาสูบ เฉลี่ยต่อเดือน (บาท)                                                 | ŧ        |                 |                                                                                                 |                               |         |             |                          |          |                             |
|                    | <ol> <li>จำนวนครวเรอนทงหมดเน<br/>จังหรัด (ครัวเรือน)</li> <li>จำนวนประชากรรวมในจังหวัด<br/>(ครับ)</li> </ol>                  | ค        |                 |                                                                                                 |                               |         |             |                          |          |                             |
|                    | (พน)<br>6. จำนวนประชากรรวมในจังหวัง<br>(คน) (สำนักงานสมิติแห่งชาติ)                                                           | R        |                 |                                                                                                 |                               |         |             |                          |          |                             |
|                    | ดัวขี้วัด : 2. สัมประสิทธิ์การกระจาย<br>รายได้(GiniCoefficient)                                                               | 1        |                 | สำนักงานสภา<br>พัฒนาการเศรษฐกิจและ<br>สังคบแห่งชาติ                                             |                               |         |             |                          |          |                             |
|                    | รูปที่ ๕: แสดงหน่                                                                                                    | ้ำจอ     | การ             | รเพิ่มข้อมู                                                                                     | ลรายง                         | านตัวร์ | ชี้วัดรา    | ยจังหวั                  | ดระดับ   | แจ้าหน้าที่                 |
| <u>อธิบาย</u>      |                                                                                                    |          |                 |                                                                                                 |                               |         |             |                          |          |                             |
| เมื่อเลือ          | กปีที่กรอกจะแสดงห                                                                                                    | เน้าจ    | เอก′            | ารเพิ่มข้อม                                                                                     | มูล                           |         |             |                          |          |                             |
| ଭ.                 | คลิกที่ช่อง                                                                                                    |          | เพื่อ           | อกรอกข้อ                                                                                        | มูล                           |         |             |                          |          |                             |
| ම.                 | เมื่อกรอกข้อมูลครเ                                                                                                    | ງຄ້ວາ    | มแล้            | ้วคลิกที่ปุ่                                                                                    | ม 🖹                           | บันทึก  | เพื่        | อทำกา                    | รบันทึ่ก | าข้อมูล                     |
| តា.                | กดปุ่มยกเลิก                                                                                                    | กเลิก    | l               | พื่อทำการ                                                                                       | รยกเลิก                       | าและไ   | ม่บันที     | ่กข้อมูล                 | 1        |                             |
|                    | D3 พิมพ์                                                                                                    | a i      | 0               | 9 6 V                                                                                           |                               |         | ٢ ٩ ٩       |                          | J        |                             |

| โครงการ | โครงการจ้างพัฒนาศูนย์ข้อมูลกลางกระทรวงมหาดไทยและจังหวัด และการพัฒนาออกแบบเว็บไซต์ เพื่อรองรับการเข้าสู่ประชาคมอาเซียน  |
|---------|----------------------------------------------------------------------------------------------------|
| เอกสาร  | คู่มือการใช้งานระบบการรายงานผลตามตัวชี้วัด "ร้อยละความสำเร็จของการจัดทำฐานข้อมูลจังหวัด" สำหรับผู้ใช้งาน (User Manual) |

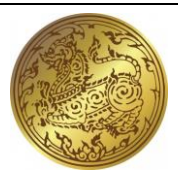

# จากหน้าจอ "เพิ่มข้อมูล" ระบบแสดงรายการข้อมูลที่ต้องกรอก ประกอบด้วยรายละเอียดข้อมูลการกรอกในแต่ละช่อง ดังนี้

| รายการข้อมูล                | รายปี                 | ปีของข้อมูล  | แหล่งอ้างอิง<br>ข้อมูล<br>ประเมินผล | ชื่อ-นามสกุล<br>ผู้กรอกข้อมูล | สังกัด      | เบอร์ติดต่อ   | ผู้รับรอง<br>การรายงาน<br>ผล | หมายเหตุ    |
|-----------------------------|-----------------------|--------------|-------------------------------------|-------------------------------|-------------|---------------|------------------------------|-------------|
| ตัวชี้วัด : ๑. ร้อยละของ    | กรอกข้อมูลตัวเลข      | กรอกปีที่    | แสดงแหล่ง                           | กรอกข้อมูล                    | กรอกข้อมูล  | กรอกข้อมูล    | กรอกข้อมูล                   | กรอกข้อมูล  |
| ประชากรที่อยู่ใต้เส้นความ   | ทศนิยม ๒ ตำแหน่ง      | กรอกข้อมูล   | อ้างอิงข้อมูลที่                    | ตัวอักษรที่เป็น               | ตัวอักษรที่ | ตัวเลขที่เป็น | ตัวอักษรที่เป็น              | ตัวอักษรที่ |
| ยากจน                       | (กรณีที่ช่องเป็นสีเทา | (กรณีที่ช่อง | กพร. ใช้ใน                          | ชื่อ นามสกุล                  | เป็นสังกัด  | เบอร์ติดต่อ   | ชื่อ นามสกุล                 | ต้องการแจ้ง |
|                             | หมายถึง ระบบจะ        | เป็นสีเทา    | การ                                 | ของผู้กรอก                    | ของผู้กรอก  | ของผู้กรอก    | ตำแหน่งของผู้                | หมายเหตุของ |
|                             | คำนวณค่าตัวชี้วัด)    | หมายถึง ไม่  | ประเมินผล                           | ข้อมูลแต่ละ                   | ข้อมูลแต่ละ | ข้อมูลแต่ละ   | รับรองข้อมูล                 | ข้อมูลแต่ละ |
| ๑. ค่าใช้จ่ายทั้งสิ้นเฉลี่ย | กรอกข้อมูลตัวเลข      | ต้องกรอกปี)  |                                     | รายการ                        | รายการ      | รายการ        | แต่ละรายการ                  | รายการ      |
| ต่อเดือน (บาท)              | ทศนิยม ๒ ตำแหน่ง      |              |                                     |                               |             |               |                              |             |
| ๒. ค่าใช้จ่ายอุปโภค         | (กรณีที่ช่องเป็นสีเทา |              |                                     |                               |             |               |                              |             |
| บริโภคเฉลี่ยต่อเดือน (บาท)  | หมายถึง ผู้ใช้ไม่ต้อง |              |                                     |                               |             |               |                              |             |
| ๓. ค่าใช้จ่ายอาหาร          | กรอกข้อมูล)           |              |                                     |                               |             |               |                              |             |
| เครื่องดื่มและยาสูบ เฉลี่ย  |                       |              |                                     |                               |             |               |                              |             |
| ต่อเดือน (บาท)              |                       |              |                                     |                               |             |               |                              |             |
| ๔. จำนวนครัวเรือน           |                       |              |                                     |                               |             |               |                              |             |
| ทั้งหมดในจังหวัด            |                       |              |                                     |                               |             |               |                              |             |
| (ครัวเรือน)                 |                       |              |                                     |                               |             |               |                              |             |
| ๕. จำนวนประชากรรวม          |                       |              |                                     |                               |             |               |                              |             |
| ในจังหวัด (คน)              |                       |              |                                     |                               |             |               |                              |             |

| โครงการ | โครงการจ้างพัฒนาศูนย์ข้อมูลกลางกระทรวงมหาดไทยและจังหวัด และการพัฒนาออกแบบเว็บไซต์ เพื่อรองรับการเข้าสู่ประชาคมอาเซียน  |
|---------|----------------------------------------------------------------------------------------------------|
| เอกสาร  | คู่มือการใช้งานระบบการรายงานผลตามตัวชี้วัด "ร้อยละความสำเร็จของการจัดทำฐานข้อมูลจังหวัด" สำหรับผู้ใช้งาน (User Manual) |

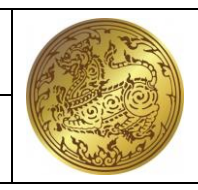

| รายการข้อมูล                | รายปี                 | ปีของข้อมูล | แหล่งอ้างอิง<br>ข้อมูล<br>ประเมินผล | ชื่อ-นามสกุล<br>ผู้กรอกข้อมูล | สังกัด | เบอร์ติดต่อ | ผู้รับรอง<br>การรายงาน<br>ผล | หมายเหตุ |
|-----------------------------|-----------------------|-------------|-------------------------------------|-------------------------------|--------|-------------|------------------------------|----------|
| ๖. จำนวนประชากรรวม          |                       |             |                                     |                               |        |             |                              |          |
| ในจังหวัด (คน) (สำนักงาน    |                       |             |                                     |                               |        |             |                              |          |
| สถิติแห่งชาติ)              |                       |             |                                     |                               |        |             |                              |          |
| ตัวชี้วัด : ๒. สัมประสิทธิ์ | กรอกข้อมูลตัวเลข      |             |                                     |                               |        |             |                              |          |
| การกระจายรายได้             | ทศนิยม ๒ ตำแหน่ง      |             |                                     |                               |        |             |                              |          |
| (GiniCoefficient)           | (กรณีที่ช่องเป็นสีเทา |             |                                     |                               |        |             |                              |          |
|                             | หมายถึง ระบบจะ        |             |                                     |                               |        |             |                              |          |
|                             | คำนวณค่าตัวชี้วัด)    |             |                                     |                               |        |             |                              |          |
| ๑. พื้นที่ระหว่างเส้น       | กรอกข้อมูลตัวเลข      |             |                                     |                               |        |             |                              |          |
| Lorenz Curve กับเส้นการ     | ทศนิยม ๒ ตำแหน่ง      |             |                                     |                               |        |             |                              |          |
| กระจายรายได้สมบูรณ์         | (กรณีที่ช่องเป็นสีเทา |             |                                     |                               |        |             |                              |          |
| ๒. พื้นที่ใต้เส้นทแยงมุม    | หมายถึง ผู้ใช้ไม่ต้อง |             |                                     |                               |        |             |                              |          |
| ทั้งหมด                     | กรอกข้อมูล)           |             |                                     |                               |        |             |                              |          |
| ตัวชี้วัด : ๓. ร้อยละของ    | กรอกข้อมูลตัวเลข      |             |                                     |                               |        |             |                              |          |
| ครัวเรือนที่มีบ้านและที่ดิน | ทศนิยม ๒ ตำแหน่ง      |             |                                     |                               |        |             |                              |          |
| เป็นของตนเอง (%)            | (กรณีที่ช่องเป็นสีเทา |             |                                     |                               |        |             |                              |          |
|                             | หมายถึง ระบบจะ        |             |                                     |                               |        |             |                              |          |
|                             | คำนวณค่าตัวชี้วัด)    |             |                                     |                               |        |             |                              |          |

| โครงการ | โครงการจ้างพัฒนาศูนย์ข้อมูลกลางกระทรวงมหาดไทยและจังหวัด และการพัฒนาออกแบบเว็บไซต์ เพื่อรองรับการเข้าสู่ประชาคมอาเซียน  |
|---------|----------------------------------------------------------------------------------------------------|
| เอกสาร  | คู่มือการใช้งานระบบการรายงานผลตามตัวชี้วัด "ร้อยละความสำเร็จของการจัดทำฐานข้อมูลจังหวัด" สำหรับผู้ใช้งาน (User Manual) |

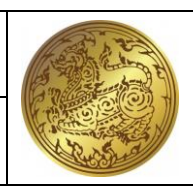

| รายการข้อมูล                                                                                                    | รายปี                                                                                                    | ปีของข้อมูล | แหล่งอ้างอิง<br>ข้อมูล<br>ประเมินผล | ชื่อ-นามสกุล<br>ผู้กรอกข้อมูล | สังกัด | เบอร์ติดต่อ | ผู้รับรอง<br>การรายงาน<br>ผล | หมายเหตุ |
|----------------------------------------------------------------------------------------------------|----------------------------------------------------------------------------------------------------|-------------|-------------------------------------|-------------------------------|--------|-------------|------------------------------|----------|
| <ul> <li>๑. จำนวนครัวเรือนที่มี</li> <li>บ้านและที่ดินเป็นของ</li> <li>ตนเอง (ครัวเรือน)</li> <li>๒. จำนวนครัวเรือน</li> <li>ทั้งหมดในจังหวัด</li> <li>(ครัวเรือน)</li> <li>๓. จำนวนครัวเรือน</li> <li>ทั้งหมดในจังหวัด</li> <li>(ครัวเรือน) (สำนักงานสถิติ</li> <li>แห่งชาติ)</li> </ul> | กรอกข้อมูลตัวเลข<br>ทศนิยม ๒ ตำแหน่ง<br>(กรณีที่ช่องเป็นสีเทา<br>หมายถึง ผู้ใช้ไม่ต้อง<br>กรอกข้อมูล)                                                                  |             |                                     |                               |        |             |                              |          |
| ตัวชี้วัด : ๔. ร้อยละผู้อยู่ใน<br>ระบบประกันสังคมต่อกำลัง<br>แรงงาน (%)<br>๑. จำนวนแรงงานตาม<br>มาตรา ๓๓ ณ สิ้นปี (คน)<br>๒. จำนวนแรงงานตาม<br>มาตรา ๓๙ ณ สิ้นปี (คน)                                                                                                    | กรอกข้อมูลตัวเลข<br>ทศนิยม ๒ ตำแหน่ง<br>(กรณีที่ช่องเป็นสีเทา<br>หมายถึง ระบบจะ<br>คำนวณค่าตัวชี้วัด)<br>กรอกข้อมูลตัวเลข<br>ทศนิยม ๒ ตำแหน่ง<br>(กรณีที่ช่องเป็นสีเทา |             |                                     |                               |        |             |                              |          |

| โครงการ | โครงการจ้างพัฒนาศูนย์ข้อมูลกลางกระทรวงมหาดไทยและจังหวัด และการพัฒนาออกแบบเว็บไซต์ เพื่อรองรับการเข้าสู่ประชาคมอาเซียน  |
|---------|----------------------------------------------------------------------------------------------------|
| เอกสาร  | คู่มือการใช้งานระบบการรายงานผลตามตัวชี้วัด "ร้อยละความสำเร็จของการจัดทำฐานข้อมูลจังหวัด" สำหรับผู้ใช้งาน (User Manual) |

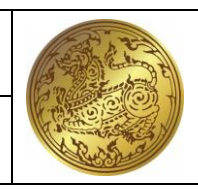

| รายการข้อมูล                | รายปี                 | ปีของข้อมูล | แหล่งอ้างอิง<br>ข้อมูล<br>ประเมินผล | ชื่อ-นามสกุล<br>ผู้กรอกข้อมูล | สังกัด | เบอร์ติดต่อ | ผู้รับรอง<br>การรายงาน<br>ผล | หมายเหตุ |
|-----------------------------|-----------------------|-------------|-------------------------------------|-------------------------------|--------|-------------|------------------------------|----------|
| ๓. จำนวนแรงงานตาม           | หมายถึง ผู้ใช้ไม่ต้อง |             |                                     |                               |        |             |                              |          |
| มาตรา ๔๐ ณ สิ้นปี (คน)      | กรอกข้อมูล)           |             |                                     |                               |        |             |                              |          |
| ๔. กำลังแรงงานรวมใน         |                       |             |                                     |                               |        |             |                              |          |
| จังหวัดเฉลี่ย ๔ ไตรมาส      |                       |             |                                     |                               |        |             |                              |          |
| (คน)                        |                       |             |                                     |                               |        |             |                              |          |
| ตัวชี้วัด : ๕. จำนวนปี      | กรอกข้อมูลตัวเลข      |             |                                     |                               |        |             |                              |          |
| การศึกษาเฉลี่ยประชากร       | ทศนิยม ๒ ตำแหน่ง      |             |                                     |                               |        |             |                              |          |
| ไทยอายุ ๑๕-๕๙ ปี            | (กรณีที่ช่องเป็นสีเทา |             |                                     |                               |        |             |                              |          |
|                             | หมายถึง ระบบจะ        |             |                                     |                               |        |             |                              |          |
|                             | คำนวณค่าตัวชี้วัด)    |             |                                     |                               |        |             |                              |          |
| ๑. จำนวนปีที่ได้รับ         | กรอกข้อมูลตัวเลข      |             |                                     |                               |        |             |                              |          |
| การศึกษาทั้งหมดของ          | ทศนิยม ๒ ตำแหน่ง      |             |                                     |                               |        |             |                              |          |
| ประชากรอายุ ๑๕ –๕๙ ปี       | (กรณีที่ช่องเป็นสีเทา |             |                                     |                               |        |             |                              |          |
| (จำนวนปี)                   | หมายถึง ผู้ใช้ไม่ต้อง |             |                                     |                               |        |             |                              |          |
| ๒. จำนวนประชากรอายุ         | กรอกข้อมูล)           |             |                                     |                               |        |             |                              |          |
| ๏๕ –๕๙ ปี (คน)              |                       |             |                                     |                               |        |             |                              |          |
| ตัวชี้วัด : ๖. อัตราการเข้า | กรอกข้อมูลตัวเลข      |             |                                     |                               |        |             |                              |          |
| เรียนรวมระดับมัธยมศึกษา     | ทศนิยม ๒ ตำแหน่ง      |             |                                     |                               |        |             |                              |          |
|                             | (กรณีที่ช่องเป็นสีเทา |             |                                     |                               |        |             |                              |          |

| โครงการ | โครงการจ้างพัฒนาศูนย์ข้อมูลกลางกระทรวงมหาดไทยและจังหวัด และการพัฒนาออกแบบเว็บไซต์ เพื่อรองรับการเข้าสู่ประชาคมอาเซียน  |
|---------|----------------------------------------------------------------------------------------------------|
| เอกสาร  | คู่มือการใช้งานระบบการรายงานผลตามตัวชี้วัด "ร้อยละความสำเร็จของการจัดทำฐานข้อมูลจังหวัด" สำหรับผู้ใช้งาน (User Manual) |

| รายการข้อมูล                | รายปี                 | ปีของข้อมูล | แหล่งอ้างอิง<br>ข้อมูล<br>ประเมินผล | ชื่อ-นามสกุล<br>ผู้กรอกข้อมูล | สังกัด | เบอร์ติดต่อ | ผู้รับรอง<br>การรายงาน<br>ผล | หมายเหตุ |
|-----------------------------|-----------------------|-------------|-------------------------------------|-------------------------------|--------|-------------|------------------------------|----------|
| ตอนปลายหรืออาชีวศึกษา       | หมายถึง ระบบจะ        |             |                                     |                               |        |             |                              |          |
| (%)                         | คำนวณค่าตัวชี้วัด)    |             |                                     |                               |        |             |                              |          |
| ๑. จำนวนผู้เข้าเรียน        | กรอกข้อมูลตัวเลข      |             |                                     |                               |        |             |                              |          |
| ระดับมัธยมศึกษาตอนปลาย      | ทศนิยม ๒ ตำแหน่ง      |             |                                     |                               |        |             |                              |          |
| (คน)                        | (กรณีที่ช่องเป็นสีเทา |             |                                     |                               |        |             |                              |          |
| ๒. จำนวนผู้เข้าเรียน        | หมายถึง ผู้ใช้ไม่ต้อง |             |                                     |                               |        |             |                              |          |
| ระดับอาชีวศึกษา (คน)        | กรอกข้อมูล)           |             |                                     |                               |        |             |                              |          |
| ๓. จำนวนประชากรอายุ         |                       |             |                                     |                               |        |             |                              |          |
| ด๕ –ด๗ ปี* (คน)             |                       |             |                                     |                               |        |             |                              |          |
| ตัวชี้วัด : ๗. อัตราการ     | กรอกข้อมูลตัวเลข      |             |                                     |                               |        |             |                              |          |
| เปลี่ยนแปลงของรายได้        | ทศนิยม ๒ ตำแหน่ง      |             |                                     |                               |        |             |                              |          |
| เฉลี่ยของครัวเรือนในจังหวัด | (กรณีที่ช่องเป็นสีเทา |             |                                     |                               |        |             |                              |          |
| (%)                         | หมายถึง ระบบจะ        |             |                                     |                               |        |             |                              |          |
|                             | คำนวณค่าตัวชี้วัด)    |             |                                     |                               |        |             |                              |          |
| ๑. รายได้เฉลี่ยต่อเดือน     | กรอกข้อมูลตัวเลข      |             |                                     |                               |        |             |                              |          |
| ของครัวเรือนปีปัจจุบัน      | ทศนิยม ๒ ตำแหน่ง      |             |                                     |                               |        |             |                              |          |
| (บาท) ๒๕๖๒                  | (กรณีที่ช่องเป็นสีเทา |             |                                     |                               |        |             |                              |          |

| โครงการ | โครงการจ้างพัฒนาศูนย์ข้อมูลกลางกระทรวงมหาดไทยและจังหวัด และการพัฒนาออกแบบเว็บไซต์ เพื่อรองรับการเข้าสู่ประชาคมอาเซียน  |
|---------|----------------------------------------------------------------------------------------------------|
| เอกสาร  | คู่มือการใช้งานระบบการรายงานผลตามตัวชี้วัด "ร้อยละความสำเร็จของการจัดทำฐานข้อมูลจังหวัด" สำหรับผู้ใช้งาน (User Manual) |

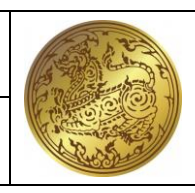

| รายการข้อมูล                           | รายปี                 | ปีของข้อมูล | แหล่งอ้างอิง<br>ข้อมูล<br>ประเมินผล | ชื่อ-นามสกุล<br>ผู้กรอกข้อมูล | สังกัด | เบอร์ติดต่อ | ผู้รับรอง<br>การรายงาน<br>ผล | หมายเหตุ |
|----------------------------------------|-----------------------|-------------|-------------------------------------|-------------------------------|--------|-------------|------------------------------|----------|
| ๒. รายได้เฉลี่ยต่อเดือน                | หมายถึง ผู้ใช้ไม่ต้อง |             |                                     |                               |        |             |                              |          |
| ของครัวเรือนปีก่อนหน้า*                | กรอกข้อมูล)           |             |                                     |                               |        |             |                              |          |
| (บาท) ๒๕๖๑                             |                       |             |                                     |                               |        |             |                              |          |
| ตัวชี้วัด : ๘. อัตราการ                | กรอกข้อมูลตัวเลข      |             |                                     |                               |        |             |                              |          |
| เปลี่ยนแปลงของผลิตภัณฑ์                | ทศนิยม ๒ ตำแหน่ง      |             |                                     |                               |        |             |                              |          |
| มวลรวมจังหวัด (%)                      | (กรณีที่ช่องเป็นสีเทา |             |                                     |                               |        |             |                              |          |
|                                        | หมายถึง ระบบจะ        |             |                                     |                               |        |             |                              |          |
|                                        | คำนวณค่าตัวชี้วัด)    |             |                                     |                               |        |             |                              |          |
| <ol> <li>๑. ผลิตภัณฑ์มวลรวม</li> </ol> | กรอกข้อมูลตัวเลข      |             |                                     |                               |        |             |                              |          |
| จังหวัดปีปัจจุบัน (บาท)                | ทศนิยม ๒ ตำแหน่ง      |             |                                     |                               |        |             |                              |          |
| ๒. ผลิตภัณฑ์มวลรวม                     | (กรณีที่ช่องเป็นสีเทา |             |                                     |                               |        |             |                              |          |
| จังหวัดปีก่อนหน้า* (บาท)               | หมายถึง ผู้ใช้ไม่ต้อง |             |                                     |                               |        |             |                              |          |
|                                        | กรอกข้อมูล)           |             |                                     |                               |        |             |                              |          |
| ตัวชี้วัด : ๙. อัตราการ                | กรอกข้อมูลตัวเลข      |             |                                     |                               |        |             |                              |          |
| ว่างงาน (%)                            | ทศนิยม ๒ ตำแหน่ง      |             |                                     |                               |        |             |                              |          |
|                                        | (กรณีที่ช่องเป็นสีเทา |             |                                     |                               |        |             |                              |          |
|                                        | หมายถึง ระบบจะ        |             |                                     |                               |        |             |                              |          |
|                                        | คำนวณค่าตัวชี้วัด)    |             |                                     |                               |        |             |                              |          |

| โครงการ | โครงการจ้างพัฒนาศูนย์ข้อมูลกลางกระทรวงมหาดไทยและจังหวัด และการพัฒนาออกแบบเว็บไซต์ เพื่อรองรับการเข้าสู่ประชาคมอาเซียน  |
|---------|----------------------------------------------------------------------------------------------------|
| เอกสาร  | คู่มือการใช้งานระบบการรายงานผลตามตัวชี้วัด "ร้อยละความสำเร็จของการจัดทำฐานข้อมูลจังหวัด" สำหรับผู้ใช้งาน (User Manual) |

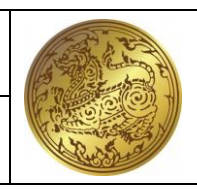

| รายการข้อมูล                         | รายปี                     | ปีของข้อมูล | แหล่งอ้างอิง<br>ข้อมูล<br>ประเมินผล | ชื่อ-นามสกุล<br>ผู้กรอกข้อมูล | สังกัด | เบอร์ติดต่อ | ผู้รับรอง<br>การรายงาน<br>ผล | หมายเหตุ |
|--------------------------------------|---------------------------|-------------|-------------------------------------|-------------------------------|--------|-------------|------------------------------|----------|
| ๑. จำนวนผู้ว่างงานใน                 | กรอกข้อมูลตัวเลข          |             |                                     |                               |        |             |                              |          |
| จังหวัด (คน)                         | ทศนิยม ๒ ตำแหน่ง          |             |                                     |                               |        |             |                              |          |
| ๒. กำลังแรงงานรวมใน                  | (กรณีที่ช่องเป็นสีเทา     |             |                                     |                               |        |             |                              |          |
| จังหวัด* (คน)                        | หมายถึง ผู้ใช้ไม่ต้อง     |             |                                     |                               |        |             |                              |          |
|                                      | กรอกข้อมู <sup>้</sup> ล) |             |                                     |                               |        |             |                              |          |
| ตัวชี้วัด : ๑๐. อัตราส่วน            | กรอกข้อมูลตัวเลข          |             |                                     |                               |        |             |                              |          |
| หนี้สินเฉลี่ยต่อรายได้เฉลี่ย         | ทศนิยม ๒ ตำแหน่ง          |             |                                     |                               |        |             |                              |          |
| ของครัวเรือน (เท่า)                  | (กรณีที่ช่องเป็นสีเทา     |             |                                     |                               |        |             |                              |          |
|                                      | หมายถึง ระบบจะ            |             |                                     |                               |        |             |                              |          |
|                                      | คำนวณค่าตัวชี้วัด)        |             |                                     |                               |        |             |                              |          |
| <ol> <li>หนี้สินเฉลี่ยของ</li> </ol> | กรอกข้อมูลตัวเลข          |             |                                     |                               |        |             |                              |          |
| ครัวเรือน (บาท)                      | ทศนิยม ๒ ตำแหน่ง          |             |                                     |                               |        |             |                              |          |
| ๒. รายได้เฉลี่ยต่อเดือน              | (กรณีที่ช่องเป็นสีเทา     |             |                                     |                               |        |             |                              |          |
| ของครัวเรือน* (บาท)                  | หมายถึง ผู้ใช้ไม่ต้อง     |             |                                     |                               |        |             |                              |          |
|                                      | กรอกข้อมูล)               |             |                                     |                               |        |             |                              |          |
| ตัวชี้วัด : ๑๑. อัตราส่วนการ         | กรอกข้อมูลตัวเลข          |             |                                     |                               |        |             |                              |          |
| ออมเฉลี่ยต่อรายได้เฉลี่ย             | ทศนิยม ๒ ตำแหน่ง          |             |                                     |                               |        |             |                              |          |
| ของครัวเรือน (%)                     | (กรณีที่ช่องเป็นสีเทา     |             |                                     |                               |        |             |                              |          |

| โครงการ | โครงการจ้างพัฒนาศูนย์ข้อมูลกลางกระทรวงมหาดไทยและจังหวัด และการพัฒนาออกแบบเว็บไซต์ เพื่อรองรับการเข้าสู่ประชาคมอาเซียน   |
|---------|----------------------------------------------------------------------------------------------------|
| เอกสาร  | ้คู่มือการใช้งานระบบการรายงานผลตามตัวชี้วัด "ร้อยละความสำเร็จของการจัดทำฐานข้อมูลจังหวัด" สำหรับผู้ใช้งาน (User Manual) |

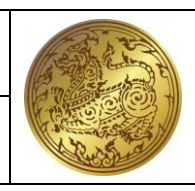

| รายการข้อมูล            | รายปี                 | ปีของข้อมูล | แหล่งอ้างอิง<br>ข้อมูล<br>ประเมินผล | ชื่อ-นามสกุล<br>ผู้กรอกข้อมูล | สังกัด | เบอร์ติดต่อ | ผู้รับรอง<br>การรายงาน<br>ผล | หมายเหตุ |
|-------------------------|-----------------------|-------------|-------------------------------------|-------------------------------|--------|-------------|------------------------------|----------|
|                         | หมายถึง ระบบจะ        |             |                                     |                               |        |             |                              |          |
|                         | คำนวณค่าตัวชี้วัด)    |             |                                     |                               |        |             |                              |          |
| ๑. การออมเฉลี่ยของ      | กรอกข้อมูลตัวเลข      |             |                                     |                               |        |             |                              |          |
| ครัวเรือน (บาท)         | ทศนิยม ๒ ตำแหน่ง      |             |                                     |                               |        |             |                              |          |
| ๒. รายได้เฉลี่ยต่อเดือน | (กรณีที่ช่องเป็นสีเทา |             |                                     |                               |        |             |                              |          |
| ของครัวเรือน* (บาท)     | หมายถึง ผู้ใช้ไม่ต้อง |             |                                     |                               |        |             |                              |          |
|                         | กรอกข้อมูล)           |             |                                     |                               |        |             |                              |          |
| ตัวชี้วัด : ๑๒. ผลิตภาพ | กรอกข้อมูลตัวเลข      |             |                                     |                               |        |             |                              |          |
| แรงงาน (บาท/คน)         | ทศนิยม ๒ ตำแหน่ง      |             |                                     |                               |        |             |                              |          |
|                         | (กรณีที่ช่องเป็นสีเทา |             |                                     |                               |        |             |                              |          |
|                         | หมายถึง ระบบจะ        |             |                                     |                               |        |             |                              |          |
|                         | คำนวณค่าตัวชี้วัด)    |             |                                     |                               |        |             |                              |          |
| ๑. ผลิตภัณฑ์มวลรวม      | กรอกข้อมูลตัวเลข      |             |                                     |                               |        |             |                              |          |
| จังหวัดแบบปริมาณลูกโซ่  | ทศนิยม ๒ ตำแหน่ง      |             |                                     |                               |        |             |                              |          |
| (บาท)                   | (กรณีที่ช่องเป็นสีเทา |             |                                     |                               |        |             |                              |          |
| ๒. จำนวนผู้มีงานทำ      | หมายถึง ผู้ใช้ไม่ต้อง |             |                                     |                               |        |             |                              |          |
| เฉลี่ย ๔ ไตรมาส (คน)    | กรอกข้อมูล)           |             |                                     |                               |        |             |                              |          |

| โครงการ | โครงการจ้างพัฒนาศูนย์ข้อมูลกลางกระทรวงมหาดไทยและจังหวัด และการพัฒนาออกแบบเว็บไซต์ เพื่อรองรับการเข้าสู่ประชาคมอาเซียน  |
|---------|----------------------------------------------------------------------------------------------------|
| เอกสาร  | คู่มือการใช้งานระบบการรายงานผลตามตัวชี้วัด "ร้อยละความสำเร็จของการจัดทำฐานข้อมูลจังหวัด" สำหรับผู้ใช้งาน (User Manual) |

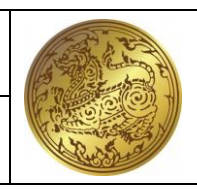

| รายการข้อมูล                | รายปี                 | ปีของข้อมูล | แหล่งอ้างอิง<br>ข้อมูล<br>ประเมินผล | ชื่อ-นามสกุล<br>ผู้กรอกข้อมูล | สังกัด | เบอร์ติดต่อ | ผู้รับรอง<br>การรายงาน<br>ผล | หมายเหตุ |
|-----------------------------|-----------------------|-------------|-------------------------------------|-------------------------------|--------|-------------|------------------------------|----------|
| ตัวชี้วัด : ๑๓. อัตราการ    | กรอกข้อมูลตัวเลข      |             |                                     |                               |        |             |                              |          |
| เปลี่ยนแปลงของพื้นที่ป่าไม้ | ทศนิยม ๒ ตำแหน่ง      |             |                                     |                               |        |             |                              |          |
| ในจังหวัด                   | (กรณีที่ช่องเป็นสีเทา |             |                                     |                               |        |             |                              |          |
|                             | หมายถึง ระบบจะ        |             |                                     |                               |        |             |                              |          |
|                             | คำนวณค่าตัวชี้วัด)    |             |                                     |                               |        |             |                              |          |
| ๑. พื้นที่ป่าไม้ของจังหวัด  | กรอกข้อมูลตัวเลข      |             |                                     |                               |        |             |                              |          |
| ปีปัจจุบัน (ไร่)            | ทศนิยม ๒ ตำแหน่ง      |             |                                     |                               |        |             |                              |          |
| ๒. พื้นที่ป่าไม้ของจังหวัด  | (กรณีที่ช่องเป็นสีเทา |             |                                     |                               |        |             |                              |          |
| ปีก่อนหน้า* (ไร่)           | หมายถึง ผู้ใช้ไม่ต้อง |             |                                     |                               |        |             |                              |          |
|                             | กรอกข้อมูล)           |             |                                     |                               |        |             |                              |          |
| ตัวชี้วัด : ๑๔. สัดส่วน     | กรอกข้อมูลตัวเลข      |             |                                     |                               |        |             |                              |          |
| ปริมาณขยะมูลฝอยชุมชน        | ทศนิยม ๒ ตำแหน่ง      |             |                                     |                               |        |             |                              |          |
| ได้รับการจัดการอย่าง        | (กรณีที่ช่องเป็นสีเทา |             |                                     |                               |        |             |                              |          |
| ถูกต้อง (ร้อยละ)            | หมายถึง ระบบจะ        |             |                                     |                               |        |             |                              |          |
|                             | คำนวณค่าตัวชี้วัด)    |             |                                     |                               |        |             |                              |          |
| ๑. ปริมาณขยะมูลฝอย          | กรอกข้อมูลตัวเลข      |             |                                     |                               |        |             |                              |          |
| ชุมชนที่กำจัดอย่างถูกต้อง   | ทศนิยม ๒ ตำแหน่ง      |             |                                     |                               |        |             |                              |          |
| (ตัน/วัน)                   | (กรณีที่ช่องเป็นสีเทา |             |                                     |                               |        |             |                              |          |

| โครงการ | โครงการจ้างพัฒนาศูนย์ข้อมูลกลางกระทรวงมหาดไทยและจังหวัด และการพัฒนาออกแบบเว็บไซต์ เพื่อรองรับการเข้าสู่ประชาคมอาเซียน  |
|---------|----------------------------------------------------------------------------------------------------|
| เอกสาร  | คู่มือการใช้งานระบบการรายงานผลตามตัวชี้วัด "ร้อยละความสำเร็จของการจัดทำฐานข้อมูลจังหวัด" สำหรับผู้ใช้งาน (User Manual) |

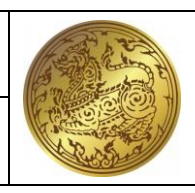

| รายการข้อมูล                  | รายปี                 | ปีของข้อมูล | แหล่งอ้างอิง<br>ข้อมูล<br>ประเมินผล | ชื่อ-นามสกุล<br>ผู้กรอกข้อมูล | สังกัด | เบอร์ติดต่อ | ผู้รับรอง<br>การรายงาน<br>ผล | หมายเหตุ |
|-------------------------------|-----------------------|-------------|-------------------------------------|-------------------------------|--------|-------------|------------------------------|----------|
| ๒. ปริมาณขยะมูลฝอย            | หมายถึง ผู้ใช้ไม่ต้อง |             |                                     |                               |        |             |                              |          |
| ชุมชนที่นำกลับมาใช้           | กรอกข้อมูล)           |             |                                     |                               |        |             |                              |          |
| ประโยชน์ (ตัน/วัน)            |                       |             |                                     |                               |        |             |                              |          |
| ๓. ปริมาณขยะที่เกิดขึ้น       |                       |             |                                     |                               |        |             |                              |          |
| ภายในจังหวัด (ตัน/วัน)        |                       |             |                                     |                               |        |             |                              |          |
| ตัวชี้วัด : ๑๕. สัดส่วนเฉลี่ย | กรอกข้อมูลตัวเลข      |             |                                     |                               |        |             |                              |          |
| การปล่อยก๊าซเรือน กระจก       | ทศนิยม ๒ ตำแหน่ง      |             |                                     |                               |        |             |                              |          |
| (ตันก๊าซเรือนกระจกต่อคน)      | (กรณีที่ช่องเป็นสีเทา |             |                                     |                               |        |             |                              |          |
|                               | หมายถึง ระบบจะ        |             |                                     |                               |        |             |                              |          |
|                               | คำนวณค่าตัวชี้วัด)    |             |                                     |                               |        |             |                              |          |
| ๑. ปริมาณการปล่อย             | กรอกข้อมูลตัวเลข      |             |                                     |                               |        |             |                              |          |
| ก้าซเรือนกระจก (CO๒e)         | ทศนิยม ๒ ตำแหน่ง      |             |                                     |                               |        |             |                              |          |
| (ตันก๊าซเรือนกระจก)           | (กรณีที่ช่องเป็นสีเทา |             |                                     |                               |        |             |                              |          |
| ๒. จำนวนประชากรของ            | หมายถึง ผู้ใช้ไม่ต้อง |             |                                     |                               |        |             |                              |          |
| จังหวัด* (คน)                 | กรอกข้อมูล)           |             |                                     |                               |        |             |                              |          |
| ตัวชี้วัด : ๑๖. สัดส่วน       | กรอกข้อมูลตัวเลข      |             |                                     |                               |        |             |                              |          |
| ปริมาณการใช้ไฟฟ้าภาค          | ทศนิยม ๒ ตำแหน่ง      |             |                                     |                               |        |             |                              |          |
| ครัวเรือนต่อประชากร           | (กรณีที่ช่องเป็นสีเทา |             |                                     |                               |        |             |                              |          |
| (กิโลวัตต์-ชั่วโมง/คน)        |                       |             |                                     |                               |        |             |                              |          |

| โครงการ | โครงการจ้างพัฒนาศูนย์ข้อมูลกลางกระทรวงมหาดไทยและจังหวัด และการพัฒนาออกแบบเว็บไซต์ เพื่อรองรับการเข้าสู่ประชาคมอาเซียน  |
|---------|----------------------------------------------------------------------------------------------------|
| เอกสาร  | คู่มือการใช้งานระบบการรายงานผลตามตัวชี้วัด "ร้อยละความสำเร็จของการจัดทำฐานข้อมูลจังหวัด" สำหรับผู้ใช้งาน (User Manual) |

| รายการข้อมูล                          | รายปี                 | ปีของข้อมูล | แหล่งอ้างอิง<br>ข้อมูล<br>ประเมินผล | ชื่อ-นามสกุล<br>ผู้กรอกข้อมูล | สังกัด | เบอร์ติดต่อ | ผู้รับรอง<br>การรายงาน<br>ผล | หมายเหตุ |
|---------------------------------------|-----------------------|-------------|-------------------------------------|-------------------------------|--------|-------------|------------------------------|----------|
|                                       | หมายถึง ระบบจะ        |             |                                     |                               |        |             |                              |          |
|                                       | คำนวณค่าตัวชี้วัด)    | _           |                                     |                               |        |             |                              |          |
| ๑. ปริมาณการใช้ไฟฟ้า                  | กรอกข้อมูลตัวเลข      |             |                                     |                               |        |             |                              |          |
| ภาคครัวเรือน (กิโลวัตต์-              | ทศนิยม ๒ ตำแหน่ง      |             |                                     |                               |        |             |                              |          |
| ชั่วโมง)                              | (กรณีที่ช่องเป็นสีเทา |             |                                     |                               |        |             |                              |          |
| ๒. จำนวนประชากรของ                    | หมายถึง ผู้ใช้ไม่ต้อง |             |                                     |                               |        |             |                              |          |
| จังหวัด* (คน)                         | กรอกข้อมูล)           |             |                                     |                               |        |             |                              |          |
| ตัวชี้วัด : ๑๗. สัดส่วน               | กรอกข้อมูลตัวเลข      |             |                                     |                               |        |             |                              |          |
| ปริมาณการใช้ไฟฟ้าในภาค                | ทศนิยม ๒ ตำแหน่ง      |             |                                     |                               |        |             |                              |          |
| ที่ไม่ใช่ครัวเรือนต่อ GPP             | (กรณีที่ช่องเป็นสีเทา |             |                                     |                               |        |             |                              |          |
| (กิโลวัตต์-ชั่วโมง/ล้านบาท)           | หมายถึง ระบบจะ        |             |                                     |                               |        |             |                              |          |
|                                       | คำนวณค่าตัวชี้วัด)    |             |                                     |                               |        |             |                              |          |
| <ol> <li>ปริมาณการใช้ไฟฟ้า</li> </ol> | กรอกข้อมูลตัวเลข      |             |                                     |                               |        |             |                              |          |
| ในภาคที่ไม่ใช่ครัวเรือน               | ทศนิยม ๒ ตำแหน่ง      |             |                                     |                               |        |             |                              |          |
| (กิโลวัตต์-ชั่วโมง)                   | (กรณีที่ช่องเป็นสีเทา |             |                                     |                               |        |             |                              |          |
| ๒. ผลิตภัณฑ์มวลรวม                    | หมายถึง ผู้ใช้ไม่ต้อง |             |                                     |                               |        |             |                              |          |
| จังหวัด ณ ราคาประจำปี*                | กรอกข้อมูล)           |             |                                     |                               |        |             |                              |          |
| (บาท)                                 |                       |             |                                     |                               |        |             |                              |          |

| โครงการ | โครงการจ้างพัฒนาศูนย์ข้อมูลกลางกระทรวงมหาดไทยและจังหวัด และการพัฒนาออกแบบเว็บไซต์ เพื่อรองรับการเข้าสู่ประชาคมอาเซียน  |
|---------|----------------------------------------------------------------------------------------------------|
| เอกสาร  | คู่มือการใช้งานระบบการรายงานผลตามตัวชี้วัด "ร้อยละความสำเร็จของการจัดทำฐานข้อมูลจังหวัด" สำหรับผู้ใช้งาน (User Manual) |

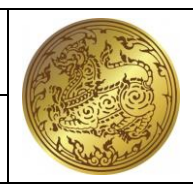

| รายการข้อมูล                               | รายปี                 | ปีของข้อมูล | แหล่งอ้างอิง<br>ข้อมูล<br>ประเมินผล | ชื่อ-นามสกุล<br>ผู้กรอกข้อมูล | สังกัด | เบอร์ติดต่อ | ผู้รับรอง<br>การรายงาน<br>ผล | หมายเหตุ |
|--------------------------------------------|-----------------------|-------------|-------------------------------------|-------------------------------|--------|-------------|------------------------------|----------|
| ตัวชี้วัด : ๑๘. สัดส่วน                    | กรอกข้อมูลตัวเลข      |             |                                     |                               |        |             |                              |          |
| ปริมาณการใช้น้ำมัน                         | ทศนิยม ๒ ตำแหน่ง      |             |                                     |                               |        |             |                              |          |
| เชื้อเพลิงใน                               | (กรณีที่ช่องเป็นสีเทา |             |                                     |                               |        |             |                              |          |
| ภาคอุตสาหกรรมต่อ GPP                       | หมายถึง ระบบจะ        |             |                                     |                               |        |             |                              |          |
| ภาคอุตสาหกรรม                              | คำนวณค่าตัวชี้วัด)    |             |                                     |                               |        |             |                              |          |
| <ol> <li>ปริมาณการใช้</li> </ol>           | กรอกข้อมูลตัวเลข      |             |                                     |                               |        |             |                              |          |
| เชื้อเพลิงใน                               | ทศนิยม ๒ ตำแหน่ง      |             |                                     |                               |        |             |                              |          |
| ภาคอุตสาหกรรม (ลิตร)                       | (กรณีที่ช่องเป็นสีเทา |             |                                     |                               |        |             |                              |          |
| <ol> <li>ພລິຫກັณฑ์มวลรวม</li> </ol>        | หมายถึง ผู้ใช้ไม่ต้อง |             |                                     |                               |        |             |                              |          |
| จังหวัด ณ ราคาประจำปี                      | กรอกข้อมูล)           |             |                                     |                               |        |             |                              |          |
| ภาคอุตสาหกรรม (บาท)                        |                       |             |                                     |                               |        |             |                              |          |
| ตัวชี้วัด : ๑๙. ร้อยละของ                  | กรอกข้อมูลตัวเลข      |             |                                     |                               |        |             |                              |          |
| ครัวเรือนที่เข้าถึงน้ำประปา                | ทศนิยม ๒ ตำแหน่ง      |             |                                     |                               |        |             |                              |          |
| (%)                                        | (กรณีที่ช่องเป็นสีเทา |             |                                     |                               |        |             |                              |          |
|                                            | หมายถึง ระบบจะ        |             |                                     |                               |        |             |                              |          |
|                                            | คำนวณค่าตัวชี้วัด)    |             |                                     |                               |        |             |                              |          |
| <ol> <li>๑. จำนวนครัวเรือนที่มี</li> </ol> | กรอกข้อมูลตัวเลข      |             |                                     |                               |        |             |                              |          |
| น้ำประปาใช้ (ครัวเรือน)                    | ทศนิยม ๒ ตำแหน่ง      |             |                                     |                               |        |             |                              |          |

| โครงการ | โครงการจ้างพัฒนาศูนย์ข้อมูลกลางกระทรวงมหาดไทยและจังหวัด และการพัฒนาออกแบบเว็บไซต์ เพื่อรองรับการเข้าสู่ประชาคมอาเซียน  |
|---------|----------------------------------------------------------------------------------------------------|
| เอกสาร  | คู่มือการใช้งานระบบการรายงานผลตามตัวชี้วัด "ร้อยละความสำเร็จของการจัดทำฐานข้อมูลจังหวัด" สำหรับผู้ใช้งาน (User Manual) |

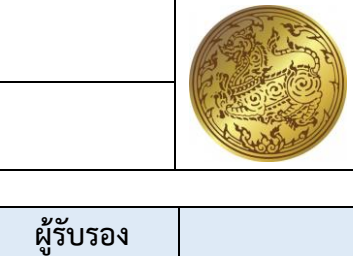

| รายการข้อมูล              | รายปี                 | ปีของข้อมูล | แหล่งอ้างอิง<br>ข้อมูล | ชื่อ-นามสกุล  | สังกัด | เบอร์ติดต่อ | ผู้รับรอง<br>การรายงาน | หมายเหตุ |
|---------------------------|-----------------------|-------------|------------------------|---------------|--------|-------------|------------------------|----------|
| Ű                         |                       | Ű           | ประเมินผล              | ผู้กรอกข้อมูล |        |             | ผล                     | u.       |
| ๒. จำนวนครัวเรือน         | (กรณีที่ช่องเป็นสีเทา |             |                        |               |        |             |                        |          |
| ทั้งหมดในจังหวัด*         | หมายถึง ผู้ใช้ไม่ต้อง |             |                        |               |        |             |                        |          |
| (ครัวเรือน)               | กรอกข้อมูล)           |             |                        |               |        |             |                        |          |
| ตัวชี้วัด : ๒๐. ร้อยละของ | กรอกข้อมูลตัวเลข      |             |                        |               |        |             |                        |          |
| ประชากรที่เข้าถึง         | ทศนิยม ๒ ตำแหน่ง      |             |                        |               |        |             |                        |          |
| อินเตอร์เน็ต              | (กรณีที่ช่องเป็นสีเทา |             |                        |               |        |             |                        |          |
|                           | หมายถึง ระบบจะ        |             |                        |               |        |             |                        |          |
|                           | คำนวณค่าตัวชี้วัด)    |             |                        |               |        |             |                        |          |
| ๑. จำนวนประชากรที่        | กรอกข้อมูลตัวเลข      |             |                        |               |        |             |                        |          |
| สามารถเข้าถึงอินเตอร์เน็ต | ทศนิยม ๒ ตำแหน่ง      |             |                        |               |        |             |                        |          |
| (คน)                      | (กรณีที่ช่องเป็นสีเทา |             |                        |               |        |             |                        |          |
| ๒. จำนวนประชากรอายุ       | หมายถึง ผู้ใช้ไม่ต้อง |             |                        |               |        |             |                        |          |
| ๖ ปีขึ้นไป* (คน)          | กรอกข้อมูล)           |             |                        |               |        |             |                        |          |
| ตัวชี้วัด : ๒๑. สัดส่วน   | กรอกข้อมูลตัวเลข      |             |                        |               |        |             |                        |          |
| ประชากรต่อจำนวนแพทย์      | ทศนิยม ๒ ตำแหน่ง      |             |                        |               |        |             |                        |          |
| (คน/แพทย์)                | (กรณีที่ช่องเป็นสีเทา |             |                        |               |        |             |                        |          |
|                           | หมายถึง ระบบจะ        |             |                        |               |        |             |                        |          |
|                           | คำนวณค่าตัวชี้วัด)    |             |                        |               |        |             |                        |          |

| โครงการ | โครงการจ้างพัฒนาศูนย์ข้อมูลกลางกระทรวงมหาดไทยและจังหวัด และการพัฒนาออกแบบเว็บไซต์ เพื่อรองรับการเข้าสู่ประชาคมอาเซียน  |
|---------|----------------------------------------------------------------------------------------------------|
| เอกสาร  | คู่มือการใช้งานระบบการรายงานผลตามตัวชี้วัด "ร้อยละความสำเร็จของการจัดทำฐานข้อมูลจังหวัด" สำหรับผู้ใช้งาน (User Manual) |

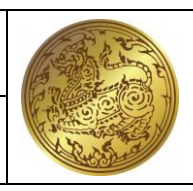

| รายการข้อมูล                                  | รายปี                     | ปีของข้อมูล | แหล่งอ้างอิง<br>ข้อมูล<br>ประเมินผล | ชื่อ-นามสกุล<br>ผู้กรอกข้อมูล | สังกัด | เบอร์ติดต่อ | ผู้รับรอง<br>การรายงาน<br>ผล | หมายเหตุ |
|-----------------------------------------------|---------------------------|-------------|-------------------------------------|-------------------------------|--------|-------------|------------------------------|----------|
| ๑. จำนวนประชากร                               | กรอกข้อมูลตัวเลข          |             |                                     |                               |        |             |                              |          |
| กลางปี (คน)                                   | ทศนิยม ๒ ตำแหน่ง          |             |                                     |                               |        |             |                              |          |
| ๒. จำนวนแพทย์ใน                               | (กรณีที่ช่องเป็นสีเทา     |             |                                     |                               |        |             |                              |          |
| จังหวัด (แพทย์)                               | หมายถึง ผู้ใช้ไม่ต้อง     |             |                                     |                               |        |             |                              |          |
|                                               | กรอกข้อมู <sup>้</sup> ล) |             |                                     |                               |        |             |                              |          |
| ตัวชี้วัด : ๒๒. ร้อยละภาษีที่                 | กรอกข้อมูลตัวเลข          |             |                                     |                               |        |             |                              |          |
| ท้องถิ่นจัดเก็บได้ต่อรายได้                   | ทศนิยม ๒ ตำแหน่ง          |             |                                     |                               |        |             |                              |          |
| รวมที่ไม่รวมเงินอุดหนุนและ                    | (กรณีที่ช่องเป็นสีเทา     |             |                                     |                               |        |             |                              |          |
| เงินอุดหนุนเฉพาะกิจ (%)                       | หมายถึง ระบบจะ            |             |                                     |                               |        |             |                              |          |
|                                               | คำนวณค่าตัวชี้วัด)        |             |                                     |                               |        |             |                              |          |
| <ol> <li>๑. ภาษีที่ท้องถิ่นจัดเก็บ</li> </ol> | กรอกข้อมูลตัวเลข          |             |                                     |                               |        |             |                              |          |
| เอง (บาท)                                     | ทศนิยม ๒ ตำแหน่ง          |             |                                     |                               |        |             |                              |          |
| ๒. ภาษีจัดสรร (บาท)                           | (กรณีที่ช่องเป็นสีเทา     |             |                                     |                               |        |             |                              |          |
|                                               | หมายถึง ผู้ใช้ไม่ต้อง     |             |                                     |                               |        |             |                              |          |
|                                               | กรอกข้อมูล)               |             |                                     |                               |        |             |                              |          |
| ตัวชี้วัด : ๒๓. ความสามารถ                    | กรอกข้อมูลตัวเลข          |             |                                     |                               |        |             |                              |          |
| ในการเบิกจ่ายงบประมาณ                         | ทศนิยม ๒ ตำแหน่ง          |             |                                     |                               |        |             |                              |          |
| ของจังหวัด (%)                                | (กรณีที่ช่องเป็นสีเทา     |             |                                     |                               |        |             |                              |          |

| โครงการ | โครงการจ้างพัฒนาศูนย์ข้อมูลกลางกระทรวงมหาดไทยและจังหวัด และการพัฒนาออกแบบเว็บไซต์ เพื่อรองรับการเข้าสู่ประชาคมอาเซียน  |
|---------|----------------------------------------------------------------------------------------------------|
| เอกสาร  | คู่มือการใช้งานระบบการรายงานผลตามตัวชี้วัด "ร้อยละความสำเร็จของการจัดทำฐานข้อมูลจังหวัด" สำหรับผู้ใช้งาน (User Manual) |

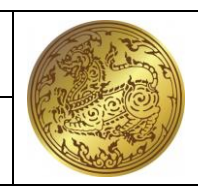

| รายการข้อมูล              | รายปี                 | ปีของข้อมูล | แหล่งอ้างอิง<br>ข้อมูล<br>ประเมินผล | ชื่อ-นามสกุล<br>ผู้กรอกข้อมูล | สังกัด | เบอร์ติดต่อ | ผู้รับรอง<br>การรายงาน<br>ผล | หมายเหตุ |
|---------------------------|-----------------------|-------------|-------------------------------------|-------------------------------|--------|-------------|------------------------------|----------|
|                           | หมายถึง ระบบจะ        |             |                                     |                               |        |             |                              |          |
|                           | คำนวณค่าตัวชี้วัด)    |             |                                     |                               |        |             |                              |          |
| ๑. งบประมาณรายจ่ายที่     | กรอกข้อมูลตัวเลข      |             |                                     |                               |        |             |                              |          |
| เบิกจ่าย (บาท)            | ทศนิยม ๒ ตำแหน่ง      |             |                                     |                               |        |             |                              |          |
| ๒. งบประมาณตาม            | (กรณีที่ช่องเป็นสีเทา |             |                                     |                               |        |             |                              |          |
| แผนปฏิบัติราชการประจำปี   | หมายถึง ผู้ใช้ไม่ต้อง |             |                                     |                               |        |             |                              |          |
| ที่ได้รับจัดสรร (บาท)     | กรอกข้อมูล)           |             |                                     |                               |        |             |                              |          |
| ตัวชี้วัด : ๒๔. สัดส่วน   | กรอกข้อมูลตัวเลข      |             |                                     |                               |        |             |                              |          |
| องค์กรชุมชนต่อประชากร     | ทศนิยม ๒ ตำแหน่ง      |             |                                     |                               |        |             |                              |          |
| แสนคน                     | (กรณีที่ช่องเป็นสีเทา |             |                                     |                               |        |             |                              |          |
|                           | หมายถึง ระบบจะ        |             |                                     |                               |        |             |                              |          |
|                           | คำนวณค่าตัวชี้วัด)    |             |                                     |                               |        |             |                              |          |
| ๑. จำนวนองค์กรชุมชน       | กรอกข้อมูลตัวเลข      |             |                                     |                               |        |             |                              |          |
| สะสมของปี (แห่ง)          | ทศนิยม ๒ ตำแหน่ง      |             |                                     |                               |        |             |                              |          |
| ๒. จำนวนประชากรของ        | (กรณีที่ช่องเป็นสีเทา |             |                                     |                               |        |             |                              |          |
| ปี* (คน)                  | หมายถึง ผู้ใช้ไม่ต้อง |             |                                     |                               |        |             |                              |          |
|                           | กรอกข้อมูล)           |             |                                     |                               |        |             |                              |          |
| ตัวชี้วัด : ๒๕. รายได้จาก | กรอกข้อมูลตัวเลข      |             |                                     |                               |        |             |                              |          |
| การท่องเที่ยว             | ทศนิยม ๒ ตำแหน่ง      |             |                                     |                               |        |             |                              |          |

| โครงการ | โครงการจ้างพัฒนาศูนย์ข้อมูลกลางกระทรวงมหาดไทยและจังหวัด และการพัฒนาออกแบบเว็บไซต์ เพื่อรองรับการเข้าสู่ประชาคมอาเซียน  |
|---------|----------------------------------------------------------------------------------------------------|
| เอกสาร  | คู่มือการใช้งานระบบการรายงานผลตามตัวชี้วัด "ร้อยละความสำเร็จของการจัดทำฐานข้อมูลจังหวัด" สำหรับผู้ใช้งาน (User Manual) |

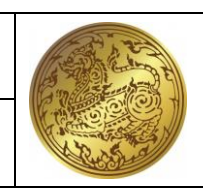

| รายการข้อมูล              | รายปี                 | ปีของข้อมูล | แหล่งอ้างอิง<br>ข้อมูล<br>ประเมินผล | ชื่อ-นามสกุล<br>ผู้กรอกข้อมูล | สังกัด | เบอร์ติดต่อ | ผู้รับรอง<br>การรายงาน<br>ผล | หมายเหตุ |
|---------------------------|-----------------------|-------------|-------------------------------------|-------------------------------|--------|-------------|------------------------------|----------|
|                           | (กรณีที่ช่องเป็นสีเทา |             |                                     |                               |        |             |                              |          |
|                           | หมายถึง ระบบจะ        |             |                                     |                               |        |             |                              |          |
|                           | คำนวณค่าตัวชีวัด)     | -           |                                     |                               |        |             |                              |          |
| ๑. จำนวนนักท่องเที่ยว     | กรอกข้อมูลตัวเลข      |             |                                     |                               |        |             |                              |          |
| ชาวไทย (ค้างคืน) (คน)     | ทศนิยม ๒ ตำแหน่ง      |             |                                     |                               |        |             |                              |          |
| ๒. จำนวนนักทัศนาจร        | (กรณีที่ช่องเป็นสีเทา |             |                                     |                               |        |             |                              |          |
| ชาวไทย (ไม่ค้างคืน) (คน)  | หมายถึง ผู้ใช้ไม่ต้อง |             |                                     |                               |        |             |                              |          |
| ๓. จำนวนนักท่องเที่ยว     | กรอกข้อมูล)           |             |                                     |                               |        |             |                              |          |
| ต่างชาติ (คน)             |                       |             |                                     |                               |        |             |                              |          |
| ๔. จำนวนวันพักเฉลี่ย      |                       |             |                                     |                               |        |             |                              |          |
| ของนักท่องเที่ยวต่างชาติ  |                       |             |                                     |                               |        |             |                              |          |
| (วัน)                     |                       |             |                                     |                               |        |             |                              |          |
| ๕. ค่าใช้จ่ายต่อหัวต่อวัน |                       |             |                                     |                               |        |             |                              |          |
| ของนักท่องเที่ยวต่างชาติ  |                       |             |                                     |                               |        |             |                              |          |
| (บาท)                     |                       |             |                                     |                               |        |             |                              |          |
| ๖. จำนวนวันพักเฉลี่ย      |                       |             |                                     |                               |        |             |                              |          |
| ของนักท่องเที่ยวชาวไทย    |                       |             |                                     |                               |        |             |                              |          |
| (วัน)                     |                       |             |                                     |                               |        |             |                              |          |

| โครงการ | โครงการจ้างพัฒนาศูนย์ข้อมูลกลางกระทรวงมหาดไทยและจังหวัด และการพัฒนาออกแบบเว็บไซต์ เพื่อรองรับการเข้าสู่ประชาคมอาเซียน  |
|---------|----------------------------------------------------------------------------------------------------|
| เอกสาร  | คู่มือการใช้งานระบบการรายงานผลตามตัวชี้วัด "ร้อยละความสำเร็จของการจัดทำฐานข้อมูลจังหวัด" สำหรับผู้ใช้งาน (User Manual) |

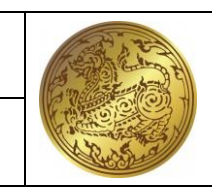

| รายการข้อมูล                               | รายปี                    | ปีของข้อมูล | แหล่งอ้างอิง<br>ข้อมูล<br>ประเมินผล | ชื่อ-นามสกุล<br>ผู้กรอกข้อมูล | สังกัด | เบอร์ติดต่อ | ผู้รับรอง<br>การรายงาน<br>ผล | หมายเหตุ |
|--------------------------------------------|--------------------------|-------------|-------------------------------------|-------------------------------|--------|-------------|------------------------------|----------|
| ๗. ค่าใช้จ่ายต่อหัวต่อวัน                  |                          |             |                                     |                               |        |             |                              |          |
| ของนักท่องเที่ยวชาวไทย (บาท)               |                          |             |                                     |                               |        |             |                              |          |
| <ol> <li>ค่าใช้จ่ายต่อหัวต่อวัน</li> </ol> |                          |             |                                     |                               |        |             |                              |          |
| ของนักทัศนาจรชาวไทย (ไม่                   |                          |             |                                     |                               |        |             |                              |          |
| ค้างคืน) (บาท)                             |                          |             |                                     |                               |        |             |                              |          |
| ตัวชี้วัด : ๒๖. มูลค่าผลผลิต               | เป็นหัวข้อใหญ่ของ        |             |                                     |                               |        |             |                              |          |
| ทางการเกษตรที่สำคัญของ                     | ตัวชี้วัดที่ ๒๖          |             |                                     |                               |        |             |                              |          |
| จังหวัด**                                  |                          |             |                                     |                               |        |             |                              |          |
| ตัวชี้วัด : ๒๖.๑ มูลค่า                    | กรอกข้อมูลตัวเลข         |             |                                     |                               |        |             |                              |          |
| ผลผลิตทางการเกษตรที่                       | ทศนิยม ๒ ตำแหน่ง         |             |                                     |                               |        |             |                              |          |
| สำคัญของจังหวัด**                          | (กรณีที่ช่องเป็นสีเทา    |             |                                     |                               |        |             |                              |          |
|                                            | หมายถึง ระบบจะ           |             |                                     |                               |        |             |                              |          |
|                                            | คำนวณค่าตัวชี้วัด)       |             |                                     |                               |        |             |                              |          |
| ๑. ชื่อผลผลิตที่ ๑                         | กรอกข้อมูลตัวอักษรที่    |             |                                     |                               |        |             |                              |          |
|                                            | เป็นชื่อผลผลิตของจังหวัด |             |                                     |                               |        |             |                              |          |
| ๒. ปริมาณผลผลิตทาง                         | กรอกข้อมูลตัวเลข         |             |                                     |                               |        |             |                              |          |
| การเกษตร (กก.)                             | ทศนิยม ๒ ตำแหน่ง         |             |                                     |                               |        |             |                              |          |
| ๓. ราคาผลผลิต ณ ราคา                       | (กรณีที่ช่องเป็นสีเทา    |             |                                     |                               |        |             |                              |          |
| หน้าฟาร์ม (บาท)                            |                          |             |                                     |                               |        |             |                              |          |

| โครงการ | โครงการจ้างพัฒนาศูนย์ข้อมูลกลางกระทรวงมหาดไทยและจังหวัด และการพัฒนาออกแบบเว็บไซต์ เพื่อรองรับการเข้าสู่ประชาคมอาเซียน  |
|---------|----------------------------------------------------------------------------------------------------|
| เอกสาร  | คู่มือการใช้งานระบบการรายงานผลตามตัวชี้วัด "ร้อยละความสำเร็จของการจัดทำฐานข้อมูลจังหวัด" สำหรับผู้ใช้งาน (User Manual) |

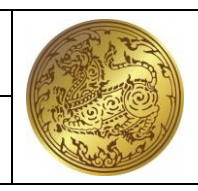

| รายการข้อมูล            | รายปี                    | ปีของข้อมูล | แหล่งอ้างอิง<br>ข้อมูล<br>ประเมินผล | ชื่อ-นามสกุล<br>ผู้กรอกข้อมูล | สังกัด | เบอร์ติดต่อ | ผู้รับรอง<br>การรายงาน<br>ผล | หมายเหตุ |
|-------------------------|--------------------------|-------------|-------------------------------------|-------------------------------|--------|-------------|------------------------------|----------|
|                         | หมายถึง ผู้ใช้ไม่ต้อง    |             |                                     |                               |        |             |                              |          |
|                         | กรอกข้อมูล)              |             |                                     |                               |        |             |                              |          |
| ตัวชี้วัด : ๒๖.๒ มูลค่า | กรอกข้อมูลตัวเลข         |             |                                     |                               |        |             |                              |          |
| ผลผลิตทางการเกษตรที่    | ทศนิยม ๒ ตำแหน่ง         |             |                                     |                               |        |             |                              |          |
| สำคัญของจังหวัด**       | (กรณีที่ช่องเป็นสีเทา    |             |                                     |                               |        |             |                              |          |
|                         | หมายถึง ระบบจะ           |             |                                     |                               |        |             |                              |          |
|                         | คำนวณค่าตัวชี้วัด)       |             |                                     |                               |        |             |                              |          |
| ๑. ชื่อผลผลิตที่ ๒      | กรอกข้อมูลตัวอักษรที่    |             |                                     |                               |        |             |                              |          |
|                         | เป็นชื่อผลผลิตของจังหวัด |             |                                     |                               |        |             |                              |          |
| ๒. ปริมาณผลผลิตทาง      | กรอกข้อมูลตัวเลข         |             |                                     |                               |        |             |                              |          |
| การเกษตร (กก.)          | ทศนิยม ๒ ตำแหน่ง         |             |                                     |                               |        |             |                              |          |
| ๓. ราคาผลผลิต ณ ราคา    | (กรณีที่ช่องเป็นสีเทา    |             |                                     |                               |        |             |                              |          |
| หน้าฟาร์ม (บาท)         | หมายถึง ผู้ใช้ไม่ต้อง    |             |                                     |                               |        |             |                              |          |
|                         | กรอกข้อมูล)              |             |                                     |                               |        |             |                              |          |
| ตัวชี้วัด : ๒๖.๓ มูลค่า | กรอกข้อมูลตัวเลข         |             |                                     |                               |        |             |                              |          |
| ผลผลิตทางการเกษตรที่    | ทศนิยม ๒ ตำแหน่ง         |             |                                     |                               |        |             |                              |          |
| สำคัญของจังหวัด**       | (กรณีที่ช่องเป็นสีเทา    |             |                                     |                               |        |             |                              |          |
|                         | หมายถึง ระบบจะ           |             |                                     |                               |        |             |                              |          |
|                         | คำนวณค่าตัวชี้วัด)       |             |                                     |                               |        |             |                              |          |

| โครงการ | โครงการจ้างพัฒนาศูนย์ข้อมูลกลางกระทรวงมหาดไทยและจังหวัด และการพัฒนาออกแบบเว็บไซต์ เพื่อรองรับการเข้าสู่ประชาคมอาเซียน  |
|---------|----------------------------------------------------------------------------------------------------|
| เอกสาร  | คู่มือการใช้งานระบบการรายงานผลตามตัวชี้วัด "ร้อยละความสำเร็จของการจัดทำฐานข้อมูลจังหวัด" สำหรับผู้ใช้งาน (User Manual) |

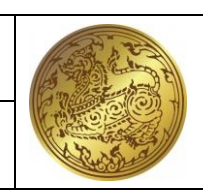

| รายการข้อมูล                                | รายปี                    | ปีของข้อมูล | แหล่งอ้างอิง<br>ข้อมูล<br>ประเมินผล | ชื่อ-นามสกุล<br>ผู้กรอกข้อมูล | สังกัด | เบอร์ติดต่อ | ผู้รับรอง<br>การรายงาน<br>ผล | หมายเหตุ |
|---------------------------------------------|--------------------------|-------------|-------------------------------------|-------------------------------|--------|-------------|------------------------------|----------|
| ๑. ชื่อผลผลิตที่ ๓                          | กรอกข้อมูลตัวอักษรที่    |             |                                     |                               |        |             |                              |          |
|                                             | เป็นชื่อผลผลิตของจังหวัด |             |                                     |                               |        |             |                              |          |
| ๒. ปริมาณผลผลิตทาง                          | กรอกข้อมูลตัวเลข         |             |                                     |                               |        |             |                              |          |
| การเกษตร (กก.)                              | ทศนิยม ๒ ตำแหน่ง         |             |                                     |                               |        |             |                              |          |
| ๓. ราคาผลผลิต ณ ราคา                        | (กรณีที่ช่องเป็นสีเทา    |             |                                     |                               |        |             |                              |          |
| หน้าฟาร์ม (บาท)                             | หมายถึง ผู้ใช้ไม่ต้อง    |             |                                     |                               |        |             |                              |          |
|                                             | กรอกข้อมูล)              |             |                                     |                               |        |             |                              |          |
| ตัวชี้วัด : ๒๗. อัตรา                       | กรอกข้อมูลตัวเลข         |             |                                     |                               |        |             |                              |          |
| ผู้เสียชีวิตจากอุบัติเหตุทาง                | ทศนิยม ๒ ตำแหน่ง         |             |                                     |                               |        |             |                              |          |
| ถนนต่อประชากรแสนคน                          | (กรณีที่ช่องเป็นสีเทา    |             |                                     |                               |        |             |                              |          |
|                                             | หมายถึง ระบบจะ           |             |                                     |                               |        |             |                              |          |
|                                             | คำนวณค่าตัวชี้วัด)       |             |                                     |                               |        |             |                              |          |
| <ul> <li>๑. จำนวนผู้เสียชีวิตจาก</li> </ul> | กรอกข้อมูลตัวเลข         |             |                                     |                               |        |             |                              |          |
| อุบัติเหตุทางถนน (คน)                       | ทศนิยม ๒ ตำแหน่ง         |             |                                     |                               |        |             |                              |          |
| ๒. จำนวนประชากร                             | (กรณีที่ช่องเป็นสีเทา    |             |                                     |                               |        |             |                              |          |
| กลางปี* (คน)                                | หมายถึง ผู้ใช้ไม่ต้อง    |             |                                     |                               |        |             |                              |          |
|                                             | กรอกข้อมูล)              |             |                                     |                               |        |             |                              |          |

| โครงการ | โครงการจ้างพัฒนาศูนย์ข้อมูลกลางกระทรวงมหาดไทยและจังหวัด และการพัฒนา<br>ออกแบบเว็บไซต์ เพื่อรองรับการเข้าสู่ประชาคมอาเซียน  |  |
|---------|----------------------------------------------------------------------------------------------------|--|
| เอกสาร  | คู่มือการใช้งานระบบการรายงานผลตามตัวชี้วัด "ร้อยละความสำเร็จของการจัดทำ<br>ฐานข้อมูลจังหวัด" สำหรับผู้ใช้งาน (User Manual) |  |

# ษ.๔. การบันทึกข้อมูลและบันทึกข้อมูลสำเร็จ

<u>วัตถุประสงค์ของหน้าจอ</u> : หน้าจอการบันทึกข้อมูลและบันทึกข้อมูลสำเร็จ

| รายงานคนเด็วขี้วัด<br>ชูมือการใช้งาน | <ul> <li>รายงานตามตัวขี้วัด "ร้อยละความสำเร็จข</li> <li>จังหวัด:</li> </ul>                                                                     | ของการจัดทำฐานข้อมูลจังหวัด" | 2563                                    | 😰 บันที่ก 🗶 อกเล็ก 🕒 จัณฑ์                 |
|--------------------------------------|----------------------------------------------------------------------------------------------------|------------------------------|-----------------------------------------|--------------------------------------------|
| ดูมือการใช้งาน                       | จังหวัด:                                                                                                    | $\checkmark$                 | 2563                                    | ລູ ນັ້ນທີ່ກ 🗙 ນາເລິກ 📑 <del>ທີ່</del> ມາກ໌ |
|                                      |                                                                                                    |                              |                                         |                                            |
|                                      | รายการข่อมูล                                                                                                    | บันทึกข้อมูลสำเร็จ           | บอร์ติดต่อ ผู้รับรอง หมา<br>การราบงานผล | ายเหตุ                                     |
|                                      | สารสาราร 2 สมครรมชาวิทาหา<br>อยู่ได้เสียงระบทกาน<br>1. คาไปร่ายทั้งสิ้นเลลียงต่อเดือน<br>(บาท)<br>2. คาไปร่ายอนโภคบริโภคเอลีย<br>ช่อนด้าย (บาท) | PINAN                        | _                                       |                                            |
|                                      | <ol> <li>ลาไปร่านอาหารเครื่องดีมและ<br/>ยาสุน เฉลียห่อเดือน (บาท)</li> <li>สำนวนครัวเรื่อมทั้งหมดใน<br/>รังหวัด (ครัวเรื่อม)</li> </ol>         |                              |                                         |                                            |
|                                      | รูปที่ ๖: แสดงหน้าจอเ                                                                                                    | การบันทึกข้อมูลและบ          | ู<br>เนทึกข้อมูลสำเร็จ                  |                                            |
| <u>คำอธิบาย</u>                      |                                                                                                    |                              |                                         |                                            |
| ด. เมื่อกรอ                          | กข้อมูลครบถ้วนแล้วจึง <i>ค</i>                                                                                                    | าลิกที่ปุ่ม 🕒 บันทึก         | เพื่อทำการบันทึกข้อ:                    | ູນູດີ                                      |
| ່ອ.                                  | ะแสดงหน้าจอแสดง "บัเ                                                                                                    | เท็กข้อมูลสำเร็จ" แล         | าะผู้ใช้กดปุ่ม <b>ตกลง</b>              | เพื่อยืนยัน                                |

| โครงการ | โครงการจ้างพัฒนาศูนย์ข้อมูลกลางกระทรวงมหาดไทยและจังหวัด และการพัฒนา<br>ออกแบบเว็บไซต์ เพื่อรองรับการเข้าสู่ประชาคมอาเซียน  |  |
|---------|----------------------------------------------------------------------------------------------------|--|
| เอกสาร  | คู่มือการใช้งานระบบการรายงานผลตามตัวชี้วัด "ร้อยละความสำเร็จของการจัดทำ<br>ฐานข้อมูลจังหวัด" สำหรับผู้ใช้งาน (User Manual) |  |

### หน้าจอผู้ใช้งานระดับหัวหน้าสำนักงานจังหวัด ണ.

 ๓.๑. บันทึกข้อมูลรายงานผลตามตัวชี้วัดรายจังหวัดระดับหัวหน้าสำนักงานจังหวัด
 <u>วัตถุประสงค์ของหน้าจอ</u> : หัวหน้าสำนักงานจังหวัด นำส่งข้อมูลรายงานตัวชี้วัดที่บันทึกให้กับผู้บริหาร สารสนเทศระดับจังหวัด

| 🤔 s            | ะบบการรายงานตามตัวชี้อัง<br><b>ร้อยละความสำเร็จของก</b> า | ด<br>ทรจัดทำฐานข้อมูลจังหวัด"              |                               |               |                                 | ผู้ใช้งาน :KBI_SENIOR_TEST ▼ |
|----------------|-----------------------------------------------------------|--------------------------------------------|-------------------------------|---------------|---------------------------------|------------------------------|
|                | E.                                                        | รายงานตามตัวชี้วัด "ร้อยละความสำเร็:       | จของการจัดทำฐานข้อมูลจังหวัด" |               |                                 |                              |
| รายงานต        | ามตัวขี้วัด                                               |                                            | as tj                         |               |                                 |                              |
| คู่มือการใ     | ขังาน จังหวัด:                                            | กระบี                                      |                               | ปีที่กรอก:    | ทั้งหมด                         | ×                            |
|                |                                                           |                                            | 1 Qятии                       | ท รยกเล็ก 2   |                                 |                              |
|                | ลบเ                                                       | เก้ไข จังหวัด                              | ปีที่กรอก                     |               | สถานะ                           |                              |
|                | 3                                                         | กระบี                                      | 2562                          |               | รับรองข้อมู                     | 8 5                          |
|                |                                                           | กระบี                                      | 2561                          |               | ส่งกลับแก้ไ                     |                              |
|                |                                                           | ุ กระบ                                     | 2550                          |               | <del>ເອລິນເອລ</del> ັນອອ        |                              |
|                | Län                                                       | งผลหน้าที่ 1 ถึง 1 จากทั้งหมด 4 รายการ 🕢 🚺 | •                             |               |                                 | แสดง 20 *                    |
|                | d                                                         | ע ע ע                                      | र व                           | ע ע           | ب ی م                           | ع<br>ع                       |
|                | รูปท่ ๗: แสดงห                                            | นาจอคนหาขอมูลรา                            | ายงานผลตามตวชว                | วดของระดเ     | มหวหนาสานกงาเ                   | เจงหวด                       |
| <u>คำอธิบา</u> | <u>ย</u>                                                  |                                            |                               |               |                                 |                              |
| ໑.             | กดปุ่มค้นหา                                               | <mark>ุ Qค้นหา</mark> เพื่อทำการเ          | ค้นหาข้อมูลจังหวัด            | เที่ต้องการค้ | า้นหา                           |                              |
| ්.             | กดปุ่มยกเลิก                                              | * <sup>ยกเลิก</sup><br>เพื่อต้องกา         | รยกเลิกการค้นหา               |               |                                 |                              |
| តា.            | คลิกปุ่มแก้ไข                                             | 🥌 เพื่อทำการแก้ไร                          | ขข้อมูล                       |               |                                 |                              |
| ଢ.             | คลิก 🔼 เพื่อ                                              | ลบรายการ                                   |                               |               |                                 |                              |
| ¢.             | แสดงรายการ                                                | ข้อมลโดยแสดงรา                             | ยชื่อจังหวัด ปีที่ก           | เรอก สถาเ     | เะเมื่อขึ้นว่า 🧯                | รับรองข้อมูล คือ             |
|                | ผู้บริหารสารสา                                            | ่มเทศระดับจังหวัดได <b>่</b>               | <i>้</i> ารับรองข้อมูลแล้ว    |               |                                 |                              |
| ່ວ.            | แสดงรายการข้                                              | เอมลโดยแสดงรายชื่                          | ื่อจังหวัด ปีที่กรอก          | า สถานะเมื่   | อขึ้นว่า ส่งกลับแก้             | คือผู้บริหาร                 |
| -              |                                                           | ້າ                                         |                               | ν             |                                 | - ข                          |
|                | สารสนเทคระด                                               | าบจงหวดเดสงขอมูล                           | ากลบเหทาการแกเ                | เขขอมูล       |                                 |                              |
| ബ.             | แสดงรายการข้                                              | ม้อมูลโดยแสดงรายจ <b>์</b>                 | ชื่อจังหวัด ปีที่กรอ          | ก สถานะเมื    | มื่อขึ้นว่า <mark>รอรับร</mark> | <mark>องข้อมูล</mark> คือรอ  |
|                | รับรองข้อบลอง                                             | ากผ้าเริ่างารสารสาแห                       | าศระดับอังหวัด                |               |                                 |                              |
|                | 10101004911                                               |                                            | N N A A                       | d             | 2                               | đ                            |
| ಡ.             | แสดงรายการข้                                              | ้อมูลโดยแสดงรายชี                          | ้อจังหวัด ปีที่กรอก           | เ สถานะเมีย   | อขึ้นว่า [ฉบบราง]               | คือ                          |
|                | ร่างข้อมลไว้รอง                                           | าารส่งข้อมล                                |                               |               |                                 |                              |
|                | 1.1.000                                                   | 9                                          |                               |               |                                 |                              |
|                |                                                           |                                            |                               |               |                                 |                              |
|                |                                                           |                                            |                               |               |                                 |                              |

| โครงการ | โครงการจ้างพัฒนาศูนย์ข้อมูลกลางกระทรวงมหาดไทยและจังหวัด และการพัฒนา<br>ออกแบบเว็บไซต์ เพื่อรองรับการเข้าสู่ประชาคมอาเซียน  |  |
|---------|----------------------------------------------------------------------------------------------------|--|
| เอกสาร  | คู่มือการใช้งานระบบการรายงานผลตามตัวชี้วัด "ร้อยละความสำเร็จของการจัดทำ<br>ฐานข้อมูลจังหวัด" สำหรับผู้ใช้งาน (User Manual) |  |

๓.๒. การค้นหาข้อมูลรายงานผลตามตัวชี้วัดตามรายจังหวัดระดับหัวหน้าสำนักงานจังหวัด
 <u>วัตถุประสงค์ของหน้าจอ</u> : หน้าจอการค้นหาข้อมูลรายงานผลตามตัวชี้วัดตามรายจังหวัด

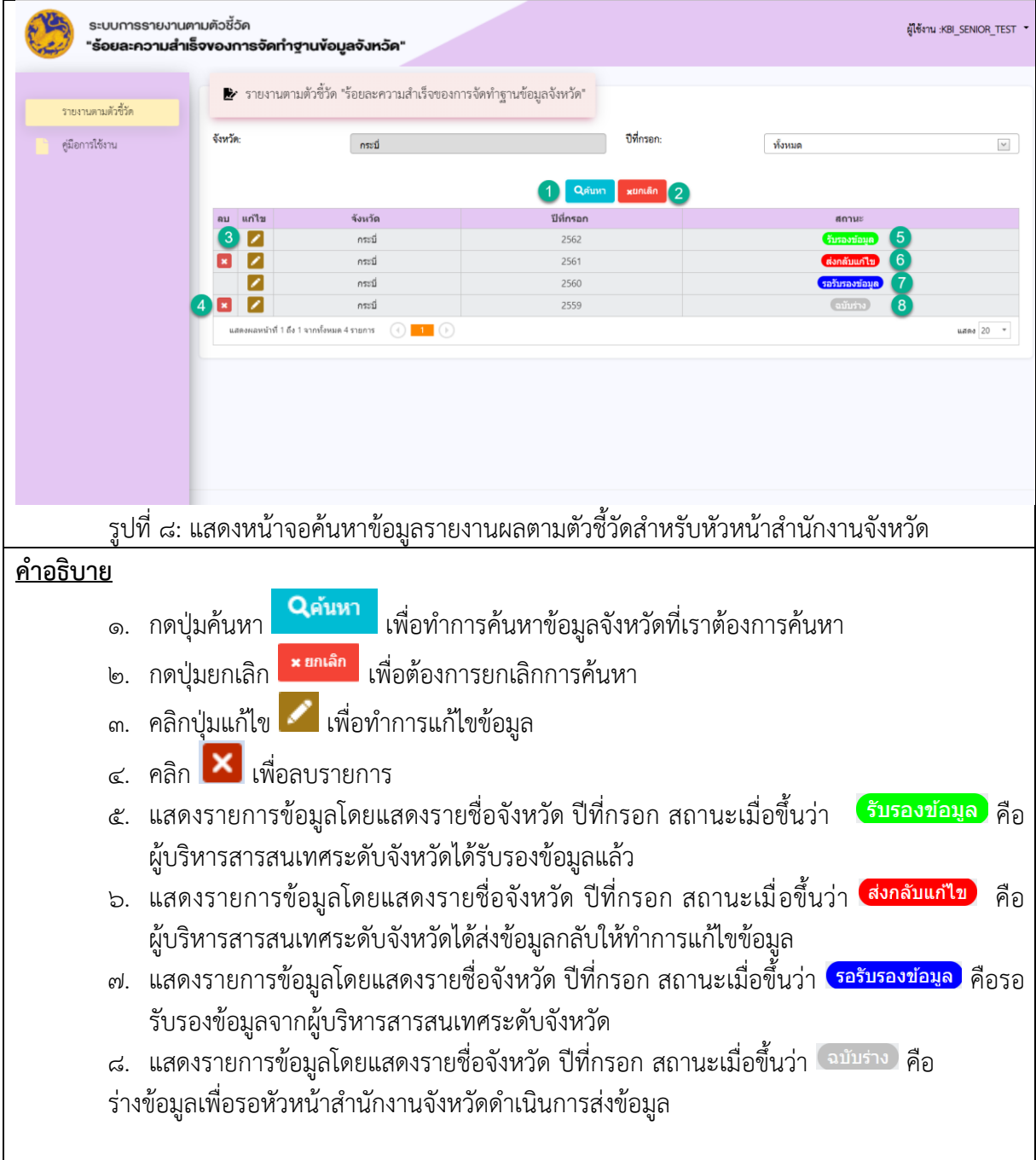

| โครงการ | โครงการจ้างพัฒนาศูนย์ข้อมูลกลางกระทรวงมหาดไทยและจังหวัด และการพัฒนา<br>ออกแบบเว็บไซต์ เพื่อรองรับการเข้าสู่ประชาคมอาเซียน  |  |
|---------|----------------------------------------------------------------------------------------------------|--|
| เอกสาร  | คู่มือการใช้งานระบบการรายงานผลตามตัวชี้วัด "ร้อยละความสำเร็จของการจัดทำ<br>ฐานข้อมูลจังหวัด" สำหรับผู้ใช้งาน (User Manual) |  |

๓.๓. การส่งข้อมูลรายงานผลตามตัวชี้วัดรายจังหวัดระดับหัวหน้าสำนักงานจังหวัด
 <u>วัตถุประสงค์ของหน้าจอ</u> : หน้าจอการนำส่งข้อมูลรายงานผลตามตัวชี้วัดรายจังหวัดให้กับผู้บริหาร
 สารสนเทศระดับจังหวัด เพื่อยืนยันข้อมูล

| ระบบการรายงานต<br>รอยละความสำเร็           | ามตัวชี้อัด<br><b>จงองการจัดทำฐานข้อมูลจั</b>                                          | ังหวัด"  |                  |                                                                                               |                               |                                        |             |                          |              | ผู้ใช้งาน :KBI_SENIOR_TEST 🔹 |
|--------------------------------------------|----------------------------------------------------------------------------------------|----------|------------------|-----------------------------------------------------------------------------------------------|-------------------------------|----------------------------------------|-------------|--------------------------|--------------|------------------------------|
|                                            | 🛃 รายงานตามตัวซี้วัด "ร้อย                                                             | เละความ  | สำเร็จข          | องการจัดทำฐานข้อมู                                                                            | ลจังหวัด"                     |                                        |             |                          |              |                              |
| รายงานตามตัวชี้วัด                         |                                                                                        |          |                  |                                                                                               |                               |                                        |             |                          | 1            | 2 3                          |
| คู่มือการใช้งาน                            |                                                                                        |          |                  |                                                                                               |                               |                                        |             |                          | 🖪 ส่งข้อมูเ  | ล 🗙 ยกเล็ก 🕒 พิมพ์           |
|                                            | จังหวัด:                                                                               | กระบี่   |                  |                                                                                               |                               | ปีที่กรอก:                             |             | 2559                     |              |                              |
|                                            |                                                                                        |          |                  |                                                                                               |                               |                                        |             |                          |              |                              |
|                                            | รายการข้อมูล                                                                           | รายปี    | ปีของ<br>ข้อมูล  | แหล่งอ้างอิงข้อมูล<br>ประเมินผล                                                               | ชื่อ-นามสกุล<br>ผู้กรอกข้อมูล | สังกัด                                 | เบอร์ดิดต่อ | ผู้รับรอง<br>การรายงานผล | หมายเหตุ     |                              |
|                                            | ดัวขี้วัด : 1. ร้อยละของประชากรที่<br>อยู่ได้เส้นความยากจน                             |          |                  | ข้อ 1-3 : สำนักงานสถิติ<br>แห่งชาติ ข้อ 4-5 : กรม<br>การปกครอง ข้อ 6<br>สำนักงานสถิติแห่งชาติ |                               |                                        |             |                          |              |                              |
|                                            | <ol> <li>คำใช้จ่ายทั้งสิ้นเฉลี่ยต่อเดือน<br/>(มาท)</li> </ol>                          |          |                  |                                                                                               |                               |                                        |             |                          |              |                              |
|                                            | <ol> <li>ค่าใช้จ่ายอุปโภคบริโภคเฉลี่ย<br/>ต่อเดือน (บาท)</li> </ol>                    |          |                  |                                                                                               |                               |                                        |             |                          |              |                              |
|                                            | <ol> <li>ค่าใช้จ่ายอาหารเครื่องดื่มและ<br/>ยาสูบ เฉลี่ยต่อเดือน (บาท)</li> </ol>       |          |                  |                                                                                               |                               |                                        |             |                          |              |                              |
|                                            | <ol> <li>จำนวนครัวเรื่อนทั้งหมดใน<br/>จังหวัด (ครัวเรือน)</li> </ol>                   |          |                  |                                                                                               |                               |                                        |             |                          |              |                              |
|                                            | <ol> <li>ร่านวนประชากรรวมในจังหวัด<br/>(คน)</li> </ol>                                 |          |                  |                                                                                               |                               |                                        |             |                          |              |                              |
|                                            |                                                                                        |          |                  |                                                                                               |                               |                                        |             |                          |              |                              |
| ระบบการรายงานต<br><b>"ร้อยละความสำเ</b> ร็ | ามตัวชี้วัด<br>จ <b>งองการจัดทำฐานข้อมูลจั</b>                                         | ังหวัด"  |                  |                                                                                               |                               |                                        |             |                          |              | ผู้ใช้งาน :KBI_SENIOR_TEST 🔻 |
|                                            | (บาท)<br>ดัวขี้วัด : 26.2 มูลค่าผลผลิตทางการ                                           |          |                  | กระทรวงเกษตรและ                                                                               |                               |                                        |             |                          |              |                              |
| รายงานตามตัวซี่วัด                         | เกษตรที่สำคัญของจังหวัด**<br>1. ชื่อแลแล็คที่ 2                                        |          |                  | สหกรณ์                                                                                        |                               |                                        |             |                          |              |                              |
| - Staard Kees                              | <ol> <li>2. ปริมาณผลผลิตทางการเกษตร</li> </ol>                                         |          |                  |                                                                                               |                               |                                        |             |                          |              |                              |
| สารการ (1971)                              | (กก.)<br>3.ราคาผลผลิด ณ ราคาหน้าฟาร์ม<br>(บาท)                                         |          |                  |                                                                                               |                               |                                        |             |                          |              |                              |
|                                            | ด้วยี้วัด : 26.3 มูลด่าผลผลิตทางการ<br>เกษตรที่สำคัญของจังหวัด**<br>1. ชื่อผลผลิตที่ 3 |          |                  | กระทรวงเกษตรและ<br>สหกรณ์                                                                     |                               |                                        |             |                          |              |                              |
|                                            | 2. ปริมาณผลผลิตทางการเกษตร<br>(กร.)                                                    |          |                  |                                                                                               |                               |                                        |             |                          |              |                              |
|                                            | (กก.)<br>3.ราคาผลผล็ต ณ ราคาหน้าฟาร์ม                                                  |          |                  |                                                                                               |                               |                                        |             |                          |              |                              |
|                                            | (มาท)<br>ดัวชี้วัด : 27. อัตราผู้เสียชีวิตจาก<br>อุบัติเหตุทางถนนต่อประชากรแสน         |          |                  | ข้อ 1 : กระทรวง<br>สาธารณสุข ข้อ 2 : กรม                                                      |                               |                                        |             |                          |              |                              |
|                                            | คน<br>1. จำนวนผู้เสียชีวิตจากอุบัติเหตุ<br>ทางอายุ (อน)                                |          |                  | 1120100                                                                                       |                               |                                        |             |                          |              |                              |
|                                            | <ol> <li>2. จำนวนประชากรกลางปี* (คน)</li> </ol>                                        |          |                  |                                                                                               |                               |                                        |             |                          |              |                              |
|                                            | แสดงผลหน้าที่ 1 ถึง 1 จากทั้งหมด 10                                                    | 6 รายการ |                  |                                                                                               |                               |                                        |             |                          | แสดง 200     |                              |
|                                            |                                                                                        |          |                  |                                                                                               |                               |                                        |             |                          |              |                              |
|                                            |                                                                                        |          |                  |                                                                                               |                               |                                        |             |                          |              |                              |
|                                            |                                                                                        |          | ~ ~ ~ .          |                                                                                               | ಲ ಕೆಲ್ಲ                       | ~~~~~~~~~~~~~~~~~~~~~~~~~~~~~~~~~~~~~~ |             | ູ້                       | ເມີດ ເບັດ ແມ |                              |
| วูบท ๙: แสดงห                              | านาจอการนาสงข                                                                          | อมูล     | วาย              | งานผลตาม                                                                                      | 161,160,161                   | วายจง                                  | หวดขอ       | งหาหน                    | เสานกง       | านจงหวด                      |
| <u> </u>                                   |                                                                                        |          |                  |                                                                                               |                               |                                        |             |                          |              |                              |
| คลิกปุ่มแก้ไข                              | 🖉 สถานะฉบับ                                                                            | ร่าง     |                  |                                                                                               |                               |                                        | _           |                          |              |                              |
| ๑. เมื่อตร                                 | วจสอบข้อมลครบ                                                                          | ถ้วน     | แล้า             | วจึงคลิกที่ป่                                                                                 | ม 🖪 ส                         | ไงข้อมูล                               | า เพื่อ     | )<br>ทำส่งข้อ            | อมลไปยั      | งผ้บริหาร                    |
| สารสเ                                      | ุ่ม<br>แทศระดับอังหวัด                                                                 |          |                  | ٩                                                                                             |                               |                                        |             |                          | ۳U           | υ                            |
| 6113616                                    |                                                                                        |          |                  | ~                                                                                             |                               | ມ່າ                                    | 64          |                          |              |                              |
| ๒. กดปุ่ม                                  | มยกเลิก                                                                                | เพื      | iอท <sub>้</sub> | าการยกเลิก                                                                                    | าและกลั                       | จับหน้า                                | จอหลัก      | )                        |              |                              |
| ๓. กดปุ่ม                                  | เพื่อา                                                                                 | ทำกา     | ารพิ             | มพ์ข้อมูลร <sub>ั</sub>                                                                       | ายงานผ                        | เลตามต                                 | ทัวชี้วัดร  | รายจังหว่                | ĭด           |                              |

| โครงการ | โครงการจ้างพัฒนาศูนย์ข้อมูลกลางกระทรวงมหาดไทยและจังหวัด และการพัฒนา<br>ออกแบบเว็บไซต์ เพื่อรองรับการเข้าสู่ประชาคมอาเซียน  |  |
|---------|----------------------------------------------------------------------------------------------------|--|
| เอกสาร  | คู่มือการใช้งานระบบการรายงานผลตามตัวชี้วัด "ร้อยละความสำเร็จของการจัดทำ<br>ฐานข้อมูลจังหวัด" สำหรับผู้ใช้งาน (User Manual) |  |

# ๓.๔. การนำส่งข้อมูลและบันทึกการนำส่งข้อมูลสำเร็จ

# <u>วัตถุประสงค์ของหน้าจอ</u> : หน้าจอการนำส่งข้อมูลแล<sup>ะ</sup>บันทึกการนำส่งข้อมูลสำเร็จ

| a                                                                                                    | 🛃 รายงานตามตัว                                                                                                    | เชิ่วัด "ร้อยละความสำเร็จๆ                                                                                                    | ของการจัดทำฐานข้อมูลจังหวัด"                                                                                                    |                                                              |                                                                               | •                                                                                                    |                                                                           |
|----------------------------------------------------------------------------------------------------|----------------------------------------------------------------------------------------------------|----------------------------------------------------------------------------------------------------|----------------------------------------------------------------------------------------------------|--------------------------------------------------------------|-------------------------------------------------------------------------------|----------------------------------------------------------------------------------------------------|---------------------------------------------------------------------------|
| 3 101 1110 HILL HILL HILL HILL                                                                                                    |                                                                                                    |                                                                                                    |                                                                                                    |                                                              |                                                                               |                                                                                                    |                                                                           |
| ดูมือการใช้งาน                                                                                                    | ~ ~                                                                                                    |                                                                                                    |                                                                                                    |                                                              |                                                                               | Eleonade                                                                                                    |                                                                           |
|                                                                                                    | จังหวัด:                                                                                                    |                                                                                                    |                                                                                                    |                                                              | 2559                                                                          |                                                                                                    |                                                                           |
|                                                                                                    |                                                                                                    |                                                                                                    |                                                                                                    |                                                              |                                                                               |                                                                                                    |                                                                           |
|                                                                                                    | รายการข้อมู                                                                                                    | a                                                                                                    | ระเรือของอร่อเรือ                                                                                                    |                                                              | มอร์ติดต่อ ผู้รับรอง<br>การรายงาน                                             | หมายเหตุ                                                                                                    |                                                                           |
|                                                                                                    |                                                                                                    |                                                                                                    | บนทกายมูลสาเวง                                                                                                    |                                                              |                                                                               |                                                                                                    |                                                                           |
|                                                                                                    | ตัวชี้วัด : 1. ร้อยละของป<br>อยู่ใต้เส้นความยากจน                                                                                                    | ไระชากรที่                                                                                                    | ตกลง 2                                                                                                    |                                                              |                                                                               |                                                                                                    |                                                                           |
|                                                                                                    | ้ 1. ค่าใช้จ่ายทั้งสิ้นเจล                                                                                                    | ลี่ยค่อเดือน                                                                                                    |                                                                                                    |                                                              |                                                                               |                                                                                                    |                                                                           |
|                                                                                                    | (บาท)<br>2 ต่าใช้ล่ายอปโภคบ่                                                                                                    | ຮີໂກດເວລີ່ມ                                                                                                    |                                                                                                    |                                                              |                                                                               |                                                                                                    |                                                                           |
|                                                                                                    | ต่อเดือน (บาท)<br>3. ต่วใช้ว่ายอามารเด่                                                                                                    | ร้องอื่นและ                                                                                                    |                                                                                                    |                                                              |                                                                               |                                                                                                    |                                                                           |
|                                                                                                    | ยาสูบ เฉลี่ยต่อเดือน (บา<br>4. ว่าบายตัวเรื่อนตั้ง                                                                                                    | าท)<br>(กา                                                                                                    |                                                                                                    |                                                              |                                                                               |                                                                                                    |                                                                           |
|                                                                                                    | 4. 4 ในวันครัวเรือนทั้ง<br>จังหวัด (ครัวเรือน)                                                                                                    |                                                                                                    |                                                                                                    |                                                              |                                                                               |                                                                                                    |                                                                           |
|                                                                                                    | ว. จานวนบระชากรรว:<br>(คบ)                                                                                                    | אנעאטאא<br>2⁄                                                                                                    | o I 2/                                                                                                    | <i>ਹ</i> ਕ                                                   | עוס                                                                           | ہ چ                                                                                                    |                                                                           |
|                                                                                                    | รูปท ๑๐: แสต                                                                                                    | ดงหนาจอการ                                                                                                    | านาสงขอมูลและ                                                                                                    | บนทกการ                                                      | รนาสงขอมูล                                                                    | สาเรจ                                                                                                    |                                                                           |
| อธิบาย                                                                                                    |                                                                                                    |                                                                                                    |                                                                                                    |                                                              |                                                                               |                                                                                                    |                                                                           |
|                                                                                                    |                                                                                                    |                                                                                                    |                                                                                                    |                                                              |                                                                               |                                                                                                    |                                                                           |
|                                                                                                    |                                                                                                    |                                                                                                    |                                                                                                    | -                                                            |                                                                               |                                                                                                    |                                                                           |
| ๑ เมื่อตรวจส                                                                                                    | งอบข้อบลครา                                                                                                    | แถ้วนแล้วจึงต                                                                                                    | าลิกที่ป่น 🖪 ส่งว                                                                                                    | ข้อมูล                                                       | เพื่อยืนยันกา                                                                 | รส่งข้อมล                                                                                                    |                                                                           |
| <ol> <li>เมื่อตรวจส</li> </ol>                                                                                                    | <b>าอบข้อมูลคร</b> เ                                                                                                    | บถ้วนแล้วจึงค                                                                                                    | าลิกที่ปุ่ม 🖪 ส่งว                                                                                                    | <b>ບ້</b> ວນູລ                                               | พื่อยืนยันกา                                                                  | รส่งข้อมูล                                                                                                    |                                                                           |
| <ul> <li>๑. เมื่อตรวจส</li> <li>๒. ระบบจะแ</li> </ul>                                                                                                    | าอบข้อมูลครเ<br>สดงข้อความ                                                                                                    | บถ้วนแล้วจึงค<br>"บันทึกข้อม                                                                                                    | าลิกที่ปุ่ม 🖪 ส่งว<br>ลสำเร็จ" และผู้ใ                                                                                                    | ข้อมูล<br>ชักดป่ม                                            | พื่อยืนยันกา<br>ตกลง                                                          | รส่งข้อมูล<br>เพื่อยืนยัน                                                                                                    | l                                                                         |
| <ol> <li>เมื่อตรวจส</li> <li>ระบบจะแ</li> </ol>                                                                                                    | ง<br>สดงข้อความ                                                                                                    | บถ้วนแล้วจึงห<br>"บันทึกข้อมู                                                                                                    | าลิกที่ปุ่ม 🖪 ส่งว<br>ลสำเร็จ" และผู้ใ                                                                                                    | ข้อมูล<br>ช้กดปุ่ม                                           | พื่อยืนยันกา<br>ตกลง                                                          | รส่งข้อมูล<br>เพื่อยืนยัน                                                                                                    | พ.ศ. พ.                                                                   |
| <ul> <li>๑. เมื่อตรวจส</li> <li>๒. ระบบจะแ</li> <li>๓. ระบบจะก</li> </ul>                                                                                                    | งอบข้อมูลครง<br>สดงข้อความ<br>ลับสู่หน้าจอห                                                                                                    | บถ้วนแล้วจึงห<br>"บันทึกข้อมู<br>หลัก และสถ                                                                                                    | าลิกที่ปุ่ม 🖪 ส่งร<br>ลสำเร็จ" และผู้ใ<br>านะของรายการะ                                                                                                    | ข้อมูล<br>ช้กดปุ่ม<br>จะแสดง                                 | พื่อยืนยันกา<br>ตกลง<br>(รอรับรองข่                                           | รส่งข้อมูล<br>เพื่อยืนยัน<br><mark>อมูล</mark> เพื่อ                                                                                                    | อแจ้งให้ทร                                                                |
| <ul> <li>๑. เมื่อตรวจส</li> <li>๒. ระบบจะแ</li> <li>๓. ระบบจะก</li> <li>ว่าข้อมลนี้</li> </ul>                                                                                           | รอบข้อมูลครเ<br>สดงข้อความ<br>ลับสู่หน้าจอ <i>ห</i><br>์ รอผ้บริหารส                                                                                                    | บถ้วนแล้วจึงห<br>"บันทึกข้อมู<br>หลัก และสถ<br>การสนเทศระ                                                                                                    | าลิกที่ปุ่ม 🖪 ส่งว<br>ลสำเร็จ" และผู้ใ<br>านะของรายการ:<br>ดับจังหวัด ตรวจ                                                                                                    | ข้อมูล<br>ชักดปุ่ม<br>จะแสดง<br>สอบและวิ                     | เพื่อยืนยันกา<br>ตกลง<br><b>(รอรับรองข่</b><br>เับรองข้อมล                    | รส่งข้อมูล<br>เพื่อยืนยัน<br><mark>อมูล</mark> เพื่อ<br>ดังรปที่ ๑                                                                                                    | อแจ้งให้ทร                                                                |
| <ul> <li>๑. เมื่อตรวจส</li> <li>๒. ระบบจะแ</li> <li>๓. ระบบจะก</li> <li>ว่าข้อมูลนี้</li> </ul>                                                                                          | รอบข้อมูลครเ<br>สดงข้อความ<br>ลับสู่หน้าจอ <i>ห</i><br>                                                                                                    | บถ้วนแล้วจึงห<br>"บันทึกข้อมู<br>หลัก และสถ<br>หารสนเทศระห                                                                                                    | จลิกที่ปุ่ม 🖻 ส่งว<br>ลสำเร็จ" และผู้ใ<br>านะของรายการ<br>ดับจังหวัด ตรวจส                                                                                                    | ข้อมูล<br>ชักดปุ่ม<br>จะแสดง<br>สอบและร้                     | พื่อยืนยันกา<br>ตกลง<br><b>รอรับรองข่</b><br>เับรองข้อมูล                     | รส่งข้อมูล<br>เพื่อยืนยัน<br><mark>อมูล</mark> เพื่ล<br>ดังรูปที่ ๑๐                                                                                                    | อแจ้งให้ทร<br>๑                                                           |
| <ul> <li>๑. เมื่อตรวจส</li> <li>๒. ระบบจะแ</li> <li>๓. ระบบจะก<br/>ว่าข้อมูลนี้</li> <li>ระบบกรรายงาน</li> </ul>                                                                         | รอบข้อมูลครง<br>สดงข้อความ<br>ลับสู่หน้าจอห<br>รอผู้บริหารส<br>แรงของการจัดกำรูวเ                                                                                                    | บถ้วนแล้วจึงห<br>"บันทึกข้อมู<br>หลัก และสถ<br>หารสนเทศระ<br>ม <b>ง<sub>ัจนูลจังหวัด"</sub></b>                                                                  | าลิกที่ปุ่ม 🖻 ส่งร<br>ลสำเร็จ" และผู้ใ<br>านะของรายการะ<br>ดับจังหวัด ตรวจะ                                                                                                    | ข้อมูล<br>ช้กดปุ่ม<br>จะแสดง<br>สอบและร้                     | พื่อยืนยันกา<br>ตกลง<br><b>รอรับรองข่</b><br>เ์บรองข้อมูล                     | รส่งข้อมูล<br>เพื่อยืนยัน<br>อมูล เพื่ล<br>ดังรูปที่ ๑๐                                                                                                    | อแจ้งให้ทร<br>๑                                                           |
| <ul> <li>๑. เมื่อตรวจส</li> <li>๒. ระบบจะแ</li> <li>๓. ระบบจะก<br/>ว่าข้อมูลนี้</li> <li>ระบบกระหมาง</li> <li>ระบบกรรายงาน</li> </ul>                                                    | สอบข้อมูลครเ<br>สดงข้อความ<br>ลับสู่หน้าจอห<br>รอผู้บริหารส<br>แรงของการจัดกำราน                                                                                                    | บถ้วนแล้วจึงห<br>"บันทึกข้อมู<br>หลัก และสถ<br>หารสนเทศระ<br>ม <b>งอนูลจังหวัด</b> "                                                                             | าลิกที่ปุ่ม 🖻 ส่งว<br>ลสำเร็จ" และผู้ใ<br>านะของรายการะ<br>ดับจังหวัด ตรวจร                                                                                                    | ข้อมูล<br>ช้กดปุ่ม<br>จะแสดง<br>สอบและร้                     | พื่อยืนยันกา<br>ตกลง<br><b>รอรับรองข่</b><br>เับรองข้อมูล                     | รส่งข้อมูล<br>เพื่อยืนยัน<br>อมูล เพื่ล<br>ดังรูปที่ ๑๙                                                                                                    | อแจ้งให้ทร<br>๑                                                           |
| <ul> <li>๑. เมื่อตรวจส</li> <li>๒. ระบบจะแ</li> <li>๓. ระบบจะก<br/>ว่าข้อมูลนี้</li> <li>ระบบกรรายงาน<br/>รอบสารกรามส์</li> </ul>                                                        | สอบข้อมูลครเ<br>สดงข้อความ<br>ลับสู่หน้าจอห<br>้รอผู้บริหารส<br>มรีงของการจัดกำฐาเ<br>๒ รายงานตามตัว                                                                                                    | บถ้วนแล้วจึงห<br>"บันทึกข้อมู<br>หลัก และสถ<br>หารสนเทศระ<br>ห <b>ว้อนูลจังหวัด</b> "                                                                            | คลิกที่ปุ่ม คล่าง<br>ลสำเร็จ" และผู้ใ<br>านะของรายการะ<br>ดับจังหวัด ตรวจร่<br>ดับจังหวัด ตรวจร่                                                                                                    | ข้อมูล<br>ชักดปุ่ม<br>จะแสดง<br>สอบและร้                     | พื่อยืนยันกา<br>ตกลง<br><b>(รอรับรองข่</b><br>ข์บรองข้อมูล                    | รส่งข้อมูล<br>เพื่อยืนยัน<br><mark>อมูล</mark> เพื่ส<br>ดังรูปที่ ๑๐                                                                                                    | อแจ้งให้ทร<br>๑<br>น x8i_senor_test •                                     |
| <ul> <li>๑. เมื่อตรวจส</li> <li>๒. ระบบจะแ</li> <li>๓. ระบบจะก<br/>ว่าข้อมูลนี้</li> <li>ระบบกรรายงาน</li> <li>ระบบกรรายงาน</li> <li>ระบบกรรายงาน</li> </ul>                             | สอบข้อมูลครง<br>สดงข้อความ<br>ลับสู่หน้าจอห<br>รอผู้บริหารส<br>แรงคงการจัดกำราง<br>เรื่องจงการจัดกำราง<br>เรื่องจงการจัดกำราง<br>เรื่องจะเกาะจัดกำราง<br>เรื่องจะเกาะจัดกำราง                                                                                                    | บถ้วนแล้วจึงห<br>"บันทึกข้อมู<br>หลัก และสถ<br>หารสนเทศระ<br>ม <b>ง้อนูลจังหวัด"</b><br>เชิ้ม "ร้อยละความสำเร็จข                                                 | <ul> <li>คลิกที่ปุ่ม</li> <li>ส่งร</li> <li>ลสำเร็จ" และผู้ใ</li> <li>านะของรายการร</li> <li>ดับจังหวัด ตรวจส</li> </ul>                                                                                                    | ข้อมูล<br>ชักดปุ่ม<br>จะแสดง<br>สอบและร้                     | พื่อยืนยันกา<br>ตกลง<br><b>รอรับรองข่</b><br>วับรองข้อมูล                     | รส่งข้อมูล<br>เพื่อยืนยัน<br><mark>อมูล</mark> เพื่ล<br>ดังรูปที่ ๑๐                                                                                                    | อแจ้งให้ทร<br>๑<br>ม หยุระพด <sub>า</sub> тะรา -                          |
| <ul> <li>๑. เมื่อตรวจส</li> <li>๒. ระบบจะแ</li> <li>๓. ระบบจะก<br/>ว่าข้อมูลนี้</li> <li>ระบบกรรายงาน<br/>รอยละความส์</li> <li>ระบานตมด์รัก</li> <li>สุนัตรวิธีราน</li> </ul>            | สอบข้อมูลครง<br>สดงข้อความ<br>ลับสู่หน้าจอห<br>รอผู้บริหารส<br>แร้งของการจัดกำฐาน<br>เชื่อของการจัดกำฐาน<br>เชื่อของการจัดกำฐาน<br>เชื่อของการจัดกำฐาน                                                                                                    | บถ้วนแล้วจึงห<br>"บันทึกข้อมู<br>หลัก และสถ<br>หารสนเทศระเ<br>ม <b>้อนูลจังหวัด"</b><br>ชั่ <b>วัด "ว้อยละควนสำเร็จ</b> ข                                        | คลิกที่ปุ่ม คล่าง<br>ลสำเร็จ" และผู้ใ<br>านะของรายการ<br>ดับจังหวัด ตรวจส<br>องกรงัดทำฐานข้อมูลจังหวัด*                                                                                                    | ข้อมูล<br>ช้กดปุ่ม<br>จะแสดง<br>สอบและรั                     | พื่อยืนยันกา<br>ตกลง<br><b>รอรับรองข่</b><br>เับรองข้อมูล<br><sub>พืชแต</sub> | รส่งข้อมูล<br>เพื่อยืนยัน<br>อมูล เพื่ส<br>ดังรูปที่ ๑๙                                                                                                    | อแจ้งให้ทร<br>๑<br><sup>11</sup> หย <sub>่</sub> ระทด <sub>า</sub> тธรา - |
| <ul> <li>๑. เมื่อตรวจส</li> <li>๒. ระบบจะแ</li> <li>๓. ระบบจะก<br/>ว่าข้อมูลนี้</li> <li>ระบบจะกว่าข้อมูลนี้</li> <li>ระบบกรรายงาน<br/>ร้อยละความส่ง</li> </ul>                          | สอบข้อมูลครง<br>สดงข้อความ<br>ลับสู่หน้าจอห<br>รอผู้บริหารส<br>มรีององการอัดกำราง<br>มรีององการอัดกำราง<br>มรีององการอัดกำราง                                                                                                    | บถ้วนแล้วจึงห<br>"บันทึกข้อมู<br>หลัก และสถ<br>หารสนเทศระบ<br><b>มังนูลจังหวัด"</b><br>เชิ้ว์ด "ร้อยละความสำเร็จข                                                | <ul> <li>คลิกที่ปุ่ม</li> <li>ส่งร</li> <li>ลสำเร็จ" และผู้ใ</li> <li>านะของรายการร</li> <li>ดับจังหวัด ตรวจส</li> </ul>                                                                                                    | ข้อมูล<br>ชักดปุ่ม<br>จะแสดง<br>สอบและรั<br>ฬกระกะ           | พื่อยืนยันกา<br>ตกลง<br><b>รอรับรองข้</b><br>เับรองข้อมูล                     | รส่งข้อมูล<br>เพื่อยืนยัน<br>อมูล เพื่ล<br>ดังรูปที่ ๑๙                                                                                                    | อแจ้งให้ทร<br>๑<br>พ. xBL_SENIOR_TEST •<br>พ                              |
| <ul> <li>๑. เมื่อตรวจส</li> <li>๒. ระบบจะแ</li> <li>๓. ระบบจะก<br/>ว่าข้อมูลนี้</li> <li>ระบบจะก<br/>ว่าข้อมูลนี้</li> <li>ระบบกรรายงาน<br/>รอยละความส์</li> <li>ระบบกรรายงาน</li> </ul> | สอบข้อมูลครง<br>สดงข้อความ<br>ลับสู่หน้าจอห<br>รอผู้บริหารส<br>แรงจงการจัดกำราง<br>ไร้ รายงานตามตัว<br>งหรัด                                                                                                    | บถ้วนแล้วจึงห<br>"บันทึกข้อมู<br>หลัก และสถ<br>หารสนเทศระ<br>ม <b>ง้อนูลจังหวัด"</b><br>เชิ้วัด "ร้อยละความสำเร็จข<br>ศรม<br>ครม                                 | <ul> <li>คลิกที่ปุ่ม</li> <li>ส่งว</li> <li>ลสำเร็จ" และผู้ใ</li> <li>านะของรายการะ</li> <li>ดับจังหวัด ตรวจส</li> <li>องการจัดทำฐานข้อมูลจังหวัด</li> </ul>                                                                                                    | ข้อมูล<br>ชักดปุ่ม<br>จะแสดง<br>สอบและรั<br>ฬกระก:<br>ระกะได | พื่อยืนยันกา<br>ตกลง<br><b>รอรับรองข้</b><br>เปรองข้อมูล<br><sub>(</sub> งงนค | รส่งข้อมูล<br>เพื่อยืนยัน<br>อมูล เพื่อ<br>ดังรูปที่ ๑๐<br>สุเรา                                                                                                    | อแจ้งให้ทร<br>๑<br>น x81_56NOR_TEST •                                     |
| <ul> <li>๑. เมื่อตรวจส</li> <li>๒. ระบบจะแ</li> <li>๓. ระบบจะก<br/>ว่าข้อมูลนี้</li> <li>ระบบกรรายงาน<br/>รอยละความส่ว</li> <li>ระบบกรรายงาน</li> </ul>                                  | สอบข้อมูลครง<br>สดงข้อความ<br>ลับสู่หน้าจอท<br>้รอผู้บริหารส<br>แทมติอชีอด<br>มรีององการจัดกำราง<br>ไม่รี<br>รายงานตามตัว                                                                                                    | บถ้วนแล้วจึงห<br>"บันทึกข้อมู<br>หลัก และสถ<br>หารสนเทศระ<br>ม¥อนูลจังหวัด"<br>เชิ้วัด "ว้อยละความสำเร็จข<br>ดะเป<br>ดะเป<br>ดะเป                                | คลิกที่ปุ่ม ส่งว<br>ลสำเร็จ" และผู้ใ<br>านะของรายการะ<br>ดับจังหวัด ตรวจส<br>ดับจังหวัด ตรวจส<br>องการจัดทำฐานข้อมูลจังหวัด<br>องการจัดทำฐานข้อมูลจังหวัด<br>องการจัดทำฐานข้อมูลจังหวัด<br>องการจัดทำฐานข้อมูลจังหวัด<br>องการจัดทำฐานข้อมูลจังหวัด<br>องการจัดทำฐานข้อมูลจังหวัด<br>องการจัดทำฐานข้อมูลจังหวัด<br>องการจัดทำฐานข้อมูลจังหวัด<br>องการจัดทำฐานข้อมูลจังหวัด                                                                                                    | ข้อมูล<br>ชักดปุ่ม<br>จะแสดง<br>สอบและรั<br>ฬกระก:<br>ระกะไก | พื่อยืนยันกา<br>ตกลง<br>รอรับรองข่<br>เปรองข้อมูล<br>พึงแต                    | รส่งข้อมูล<br>เพื่อยืนยัน<br>อมูล เพื่ส<br>ดังรูปที่ ๑๐<br>สุระก                                                                                                    | Dแจ้งให้ทร<br>๑<br>พ x8LsENOR_TEST ▼                                      |
| <ul> <li>๑. เมื่อตรวจส</li> <li>๒. ระบบจะแ</li> <li>๓. ระบบจะก<br/>ว่าข้อมูลนี้</li> <li>ระบบกรรายงาน<br/>ระบบกรรายงาน<br/>ระบบกรรายงาน</li> </ul>                                       | สอบข้อมูลครง<br>สดงข้อความ<br>ลับสู่หน้าจอท<br>้รอผู้บริหารส<br>มรางคงการจัดกำราง<br>เชื่ รายงานตามตัว<br>งัพร์ค<br>■                                                                                                    | บถ้วนแล้วจึงห<br>"บันทึกข้อมู<br>หลัก และสถ<br>หารสนเทศระห<br>หรังหรัด"<br>เครม<br>เครม<br>เครม<br>เครม<br>เครม<br>เครม<br>เครม<br>เครม                          | คลิกที่ปุ่ม คล่าง<br>ลสำเร็จ" และผู้ใ<br>านะของรายการะ<br>ดับจังหวัด ตรวจง<br>ดับจังหวัด ตรวจง<br>ดับจังหวัด ระจง<br>ดับจังหวัด ระจง<br>ดับจังหวัด<br>ดี                                                                                                    | ข้อมูล<br>ชักดปุ่ม<br>จะแสดง<br>สอบและรั<br>ฬกระกะ<br>มากก   | พื่อยืนยันกา<br>ตกลง<br>รอรับรองข้<br>เปรองข้อมูล                             | รส่งข้อมูล<br>เพื่อยืนยัน<br>อมูล เพื่ส<br>ดังรูปที่ ๑๐<br>สูเร็ต<br>สูเร็ต<br>เมืองปอง<br>อันกระสมุย                                                                                                    | อแจ้งให้ทร<br>๑<br>ม x8l_senor_test •<br>พ                                |
| <ul> <li>๑. เมื่อตรวจส</li> <li>๒. ระบบจะแ</li> <li>๓. ระบบจะก<br/>ว่าข้อมูลนี้</li> <li>ระบบระกา<br/>รอบสารระดาส</li> </ul>                                                             | สอบข้อมูลครง<br>สดงข้อความ<br>ลับสู่หน้าจอท<br>้รอผู้บริหารส<br>ภามติอรี่5ค<br>มรีององการอัดกำฐาเ<br>มรีององการอัดกำฐาเ<br>มรีององการอัดกำฐาเ<br>มรีององการอัดกำฐาเ<br>มรีององการอัดกำฐาเ<br>มรีององการอัดกำฐาเ<br>มรีององการอัดกำฐาเ<br>มรีององการอัดกำฐาเ<br>มรีององการอัดกำฐาเ<br>มรีององการอัดกำฐาเ<br>มรีององการอัดกำฐาเ<br>มรีององการอัดกำฐาเ<br>มรีององการอัดกำฐาเ<br>มรีององการอัดกำฐาเ                                                                                                    | บถ้วนแล้วจึงห<br>"บันทึกข้อมู<br>หลัก และสถ<br>กรสนเทศระ<br>เชื่วหรือขละความสำเร็จข<br>ศะธ<br>กะธ<br>กะธ<br>กะธ<br>กะธ                                           | คลิกที่ปุ่ม คล่าว<br>ลสำเร็จ" และผู้ใ<br>านะของรายการะ<br>ดับจังหวัด ตรวจส<br>ดับจังหวัด ตรวจส<br>ดับจังหวัด ระจา<br>ดับจังหวัด ระจา<br>ดับจังหวัด ระจา<br>ดับจังระจา<br>ดับจังระจา<br>ดังระจา<br>ดังรา<br>ดังรา<br>ดังระจา<br>ดังระจา<br>ดังระจา<br>ดังระจา<br>ดังรา<br>ดังรา<br>ดังรา<br>ดังรา<br>ดังระจา<br>ดังรา<br>ดังรา<br>ดังรา<br>ดังรา<br>ดังรา<br>ดังรา<br>ดังรา<br>ดังรา<br>ดังรา<br>ดังรา<br>ดังจา<br>ดังจา<br>ดังจา<br>ดังจา<br>ดังจา<br>กา<br>ดังจา<br>ดังจา<br>ดังจา<br>ดังจา<br>ดังจา<br>ดังจา<br>ดังจา<br>ดังจา<br>ดังจา<br>ดังจา<br>ดังจา<br>กา<br>กา<br>กา<br>กา<br>กา<br>กา<br>กา<br>กา<br>กา<br>กา<br>กา<br>กา<br>กา | ข้อมูล<br>ชักดปุ่ม<br>จะแสดง<br>สอบและร้<br>ฬกระกะ           | พื่อยืนยันกา<br>ตกลง<br>รอรับรองข้<br>เปรองข้อมูล                             | รส่งข้อมูล<br>เพื่อยืนยัน<br>อมูล เพื่ล<br>ดังรูปที่ ๑๐<br>สีสัง<br>สังรูปที่ ๑๐<br>สีสัง<br>เพื่อ<br>เพื่อ<br>สีสัง<br>เพื่อ<br>เพื่อ<br>เ<br>เง<br>เพื่อ<br>เพื่อ<br>เ<br>เ<br>เ<br>เพื่อ<br>เพื่อ<br>เ<br>เ<br>เ<br>เ<br>เ<br>เ<br>เ<br>เ<br>เ<br>เ<br>เ<br>เ<br>เ<br>เ<br>เ<br>เ<br>เ<br>เ<br>เ | อแจ้งให้ทร<br>๑<br>พ. หยุระพด <sub>า</sub> тะรา -                         |
| <ul> <li>๑. เมื่อตรวจส</li> <li>๒. ระบบจะแ</li> <li>๓. ระบบจะก<br/>ว่าข้อมูลนี้</li> <li>ระบบรรายงาน<br/>รอบสารรายส</li> <li>ระบบกรรายงาน</li> <li>ระบบกรรายงาน</li> </ul>               | สอบข้อมูลครง<br>สดงข้อความ<br>ลับสู่หน้าจอห<br>รอผู้บริหารส<br>มริงงองการอัดกำราง<br>มริงงองการอัดกำราง                                                                                                    | บถ้วนแล้วจึงห<br>"บันทึกข้อมู<br>หลัก และสถ<br>กรสนเทศระ<br>เช้ว์ห "ร้อยละความสำเร็จข<br>คะป<br>คะป<br>คะป<br>กรป<br>กรป<br>กรป                                  | คลิกที่ปุ่ม ดังร<br>ลสำเร็จ" และผู้ใ<br>านะของรายการร<br>ดับจังหวัด ตรวจส<br>ดับจังหวัด ตรวจส                                                                                                    | ข้อมูล<br>ช้กดปุ่ม<br>จะแสดง<br>สอบและรั<br>ฬกระกะ<br>ระกงล  | พื่อยืนยันกา<br>ตกลง<br>รอรับรองข้<br>เขรองข้อมูล                             | รส่งข้อมูล<br>เพื่อยืนยัน<br>อมูล เพื่ล<br>ดังรูปที่ ๑๐<br>สังรูปที่ ๑๐<br>สังรูปที่ ๑๐<br>สังรูปที่ ๑๐<br>สังรูปที่ ๑๐<br>สังรูปที่                                                                                                    | <ul> <li>Dแจ้งให้ทร</li> <li>๑)</li> <li>พ. หย_senior_test</li> </ul>     |
| <ul> <li>๑. เมื่อตรวจส</li> <li>๒. ระบบจะแ</li> <li>๓. ระบบจะก<br/>ว่าข้อมูลนี้</li> <li>ระบบกรรายมาเ</li> <li>ระบบกรรายมาเ</li> <li>ระบบกรรายมาเ</li> <li>ระบบกรรายมาเ</li> </ul>       | สอบข้อมูลครง<br>สดงข้อความ<br>ลับสู่หน้าจอห<br>รอผู้บริหารส<br>มริงงองการอัดกำราน<br>มริงงองการอัดกำราน<br>มริงงองการอัดกำราน<br>มริงงองการอัดกำราน<br>มริงงองการอัดกำราน<br>มริงงองการอัดกำราน<br>มริงงองการอัดกำราน<br>มริงงองการอัดกำราน<br>มริงงองการอัดกำราน<br>มริงงองการอัดกำราน<br>มริงงองการอัดกำราน<br>มริงงองการอัดกำราน<br>มริงงองการอัดกำราน                                                                                                    | บถ้วนแล้วจึงห<br>"บันทึกข้อมู<br>หลัก และสถ<br>หารสนเทศระเ<br>เช้ว์ค "ร้อยละความสำเร็จข<br>ศรมี<br>ครมี<br>กรมี<br>กรมี<br>กรมี<br>กรมี                          | คลิกที่ปุ่ม ดังหาลง<br>ลสำเร็จ" และผู้ใ<br>านะของรายการร<br>ดับจังหวัด ตรวจส<br>ดับจังหวัด ตรวจส<br>องการจัดทำฐานข้อมูลจังหวัด*<br>องการจัดทำฐานข้อมูลจังหวัด*<br>องการจัดทำฐานข้อมูลจังหวัด*<br>องการจัดทำฐานข้อมูลจังหวัด*<br>องการจัดทำฐานข้อมูลจังหวัด*<br>องการจัดทำฐานข้อมูลจังหวัด*<br>องการจัดทำฐานข้อมูลจังหวัด*<br>องการจัดทำฐานข้อมูลจังหวัด*<br>องการจัดทำฐานข้อมูลจังหวัด*<br>องการจัดทำฐานข้อมูลจังหวัด*<br>องการจัดทำฐานข้อมูลจังหวัด*                                                                                                    | ข้อมูล<br>ช้กดปุ่ม<br>จะแสดง<br>สอบและร้                     | พื่อยืนยันกา<br>ตกลง<br>รอรับรองข้<br>เขรองข้อมูล                             | รส่งข้อมูล<br>เพื่อยืนยัน<br>อมูล เพื่ล<br>ดังรูปที่ ๑๐<br>สุรัก<br>เพื่อ<br>มีกามะ<br>เกมะ<br>เกมะ<br>เกมะ<br>เกมะ<br>เกมะ<br>เกมะ<br>เกมะ<br>เก                                                                                                    | อแจ้งให้ทร           ๑)           น .หย_senior_test -                     |
| <ul> <li>๑. เมื่อตรวจส</li> <li>๒. ระบบจะแ</li> <li>๓. ระบบจะก<br/>ว่าข้อมูลนี้</li> <li>ระบบจะกวายส</li> <li>ระบบกรรายงาน<br/>รองสะความส์</li> <li>ระบบกรรายงาน</li> </ul>              | สอบข้อมูลครง<br>สดงข้อความ<br>ลับสู่หน้าจอห<br>รอผู้บริหารส<br>แรบติวชีวิค<br>แร้งงองการอัดกำราง<br>เชชระ<br>แรงองการอัดกำราง<br>เชชระ<br>เชชระ<br>เ | บถ้วนแล้วจึงห<br>"บันทึกข้อมู<br>หลัก และสถ<br>หารสนเทศระฯ<br>ม <b>้อนูลจังหวัด"</b><br>เชิ้มีด "ร้อยละความสำเร็จข<br>ดระย<br>ดระย<br>กระย<br>กระย<br>กระย       | คลิกที่ปุ่ม ∎ส่งร<br>ลสำเร็จ" และผู้ใ<br>านะของรายการร<br>ดับจังหวัด ตรวจส<br>ดับจังหวัด ตรวจส<br>องกรงัดทำฐานข้อมูลจังหวัด<br>องกรงัดทำฐานข้อมูลจังหวัด<br>องกรงัดทำฐานข้อมูลจังหวัด<br>องกรงัดทำฐานข้อมูลจังหวัด<br>องกรงัดทำฐานข้อมูลจังหวัด<br>องกรงัดทำฐานข้อมูลจังหวัด<br>องกรงัดทำฐานข้อมูลจังหวัด                                                                                                    | ข้อมูล<br>ชักดปุ่ม<br>จะแสดง<br>สอบและรั<br>ฬกระกะ           | เพื่อยืนยันกา<br>ตกลง<br><b>รอรับรองข้</b><br>เับรองข้อมูล                    | รส่งข้อมูล<br>เพื่อยืนยัน<br>อมูล เพื่ล<br>ดังรูปที่ ๑๐<br>สุรัก<br>สารบบน<br>อันกรรณยุย<br>อันกรรณยุย                                                                                                    | <ul> <li>อแจ้งให้ทร</li> <li>๑</li> <li>พ. หยุระพงคุтธรา -</li> </ul>     |
| <ul> <li>๑. เมื่อตรวจส</li> <li>๒. ระบบจะแ</li> <li>๓. ระบบจะก<br/>ว่าข้อมูลนี้</li> <li>ระบบจะกวามสำ</li> <li>ระบบกรรายงาน</li> <li>ร้อยละความสำ</li> </ul>                             | สอบข้อมูลครง<br>สดงข้อความ<br>ลับสู่หน้าจอห<br>รอผู้บริหารส<br>"รอผู้บริหารส<br>"รายงานตามตัว<br>งังชัด<br>มริงงองการอัดกำราง<br>"รายงานตามตัว<br>งังชัด<br>มรี<br>มรี<br>มรี<br>มรี<br>มรี<br>มรี<br>มรี<br>มรี<br>มรี<br>มรี                                                                                                    | บถ้วนแล้วจึงห<br>"บันทึกข้อมู<br>หลัก และสถ<br>หารสนเทศระฯ<br>ม¥อนูลจังหวัด"<br>ม¥อนูลจังหวัด"<br>มรี่วัด "ร้อยละความสำเร็จข<br>ดะป<br>ดะป<br>ดะป<br>กระป<br>ดะป | คลิกที่ปุ่ม คล่าง<br>สสำเร็จ" และผู้ใ<br>านะของรายการจ<br>ดับจังหวัด ตรวจส<br>ดับจังหวัด ตรวจส<br>ดับจังหวัด ตรวจส<br>ดับจังหวัด ตรวจส<br>ดับจังหวัด ตรวจส<br>ดับจังหวัด ตรวจส<br>ดับจังหวัด ตรวจส<br>ดับจังหวัด ดรวจส<br>ดับจังหวัด ดรวจส<br>ดังจังหวัด ดรวจส<br>ดังจังหวัด ดรวจส<br>ดูจราจส<br>ดูจรางจังหวัด ดรวจส<br>ดูจราจจังหวัด ดรวจส<br>ดูจราจจังหวัด ดรวจส<br>ดูจราจจังหวัด ดรวจส<br>ดูจราจจังหวัด ดูจราจจังหวัด<br>ดูจราจจังหวัด ดูจราจจังหวัด<br>ดูจราจจังหวัด ดูจราจจังหวัด<br>ดูจราจจังหวัด<br>ดูจราจจังหวัด<br>ดูจราจจังหวัด<br>ดูจราจจังหวัด<br>ดูจราจจังหวัด<br>ดูจราจจังหวัด<br>ดูจราจจังหวัด<br>ดูจราจจังหวัด<br>ดูจราจจังหวัด<br>ดูจราจจาจจาจจาจจาจจังหวัด<br>ดูจราจจาจจาจจาจจาจจาจจาจจาจจาจจาจจาจจาจจาจ                                                                                                    | ข้อมูล<br>ชักดปุ่ม<br>จะแสดง<br>สอบและรั<br>ฬกระกะ           | เพื่อยืนยันกา<br>ตกลง<br><b>รอรับรองข้</b><br>เปรองข้อมูล                     | รส่งข้อมูล<br>เพื่อยืนยัน<br>อมูล เพื่ล<br>ดังรูปที่ ๑๐<br>สุเร็ท<br>รากรรณา<br>รากรรณา<br>รากรรณา<br>รากรรณา                                                                                                    | <ul> <li>อแจ้งให้ทร</li> <li>๑</li> <li>พ. หย_senior_test</li> </ul>      |

| โครงการ | โครงการจ้างพัฒนาศูนย์ข้อมูลกลางกระทรวงมหาดไทยและจังหวัด และการพัฒนา<br>ออกแบบเว็บไซต์ เพื่อรองรับการเข้าสู่ประชาคมอาเซียน  |  |
|---------|----------------------------------------------------------------------------------------------------|--|
| เอกสาร  | คู่มือการใช้งานระบบการรายงานผลตามตัวชี้วัด "ร้อยละความสำเร็จของการจัดทำ<br>ฐานข้อมูลจังหวัด" สำหรับผู้ใช้งาน (User Manual) |  |

# หน้าจอผู้ใช้งานระดับผู้บริหารสารสนเทศระดับจังหวัด

# ๙.๑. การค้นหาข้อมูลรายงานผลตามตัวชี้วัดรายจังหวัดที่ต้องการรับรองระดับผู้บริหารสารสนเทศ ระดับจังหวัด

<u>วัตถุประสงค์ของหน้ำจอ</u> : หน้าจอสำหรับผู้บริหารสารสนเทศระดับจังหวัดค้นหาข้อมูลที่ต้องการรับรอง ข้อมูลรายงานผลตามตัวชี้วัดรายจังหวัด

| 2.5 | ระบบการราช<br>รอยละควา        | ยงานต<br>เ <b>มสำเ</b> | าามตัวชี้วัง<br><b>ธ็จของก</b> า | ด<br><b>ารจัดทำฐานข้อมูลจังห</b> ล่  | วัค"                                  |                |                         | ผู้ใช้งาน :KBI_CIO_TEST 👻 |
|-----|-------------------------------|------------------------|----------------------------------|--------------------------------------|---------------------------------------|----------------|-------------------------|---------------------------|
|     | รับรองตามตัวขี้วัด            |                        | 🛃 รับระ                          | องข้อมูลตามตัวชี้วัด "ร้อยละความ     | เส่าเร็จของการจัดทำฐานข้อมูลจังหวัด"  |                |                         |                           |
|     | คู่มือการใช้งาน               |                        | จังหวัด:                         | กระปี                                |                                       | ปีที่กรอก:     | พ้งหมด                  | ×                         |
|     |                               |                        |                                  |                                      | 1                                     | Qค้เหา xยกเล็ก | 2                       |                           |
|     |                               |                        | แก้ไข                            | จังหวัด                              | ปีที่กรอก                             |                | สถานะ                   |                           |
|     |                               | 3                      |                                  | กระบี                                | 2562                                  |                | (รับรองข้อมูล) 4        |                           |
|     |                               |                        |                                  | กระบ                                 | 2550                                  |                | รอรับรองขอมูล 5         |                           |
|     |                               |                        | แสดงผลหน้                        | าที่ 1 ถึง 1 จากทั้งหมด 3 รายการ 🥢 🚺 | •                                     |                |                         | แสดง 20 *                 |
| คำเ | รูปที่ ๑๒:<br>อธิบาย          | แส                     | เดงหน้                           | ู้<br>ม้าจอค้นหาข้อมู                | ุลรายงานผลตามตั <b>้</b>              | วชี้วัดระดัเ   | มผู้บริหารสารสนเทศระดับ | บจังหวัด                  |
|     | <ol> <li>ด. กดปุ่ม</li> </ol> | ค้นเ                   | หา 📘                             | <b>สุคนหา</b> เพื่อทำ                | าการค้นหาข้อมูลจัง                    | หวัดที่ต้อง    | าการค้นหา               |                           |
|     | ๒. กดปุ่ม                     | ยกเ                    | ลิก 📕                            | × ยกเลก<br>เพื่อทำ                   | าการยกเลิกและกา                       | รค้นหาข้อม     | ູມູລ                    |                           |
|     | ๓. แสดงร                      | ายเ                    | การข้อ                           | อมูล คลิกปุ่มแก้                     | เป็ข 🎑 เพื่อทำการ                     | รรับรองข้อ     | ມູຄ<br>                 |                           |
|     | ๔. การแส                      | <b>(</b>               | สถาน                             | ะของข้อมูล 🔟                         | บรองขอมูล เมื่อร์                     | มีการรับรอ<br> | งข้อมูลแล้ว             |                           |
|     | ๕. การแส                      | <b>গি</b> গ            | สถาน                             | ะของข้อมูล 🧾                         | <u>อรบรองข่อมูล</u> เ <sub>ป็</sub> ส | อมีการรอรั     | ับรองข้อมูล             |                           |

| โครงการ | โครงการจ้างพัฒนาศูนย์ข้อมูลกลางกระทรวงมหาดไทยและจังหวัด และการพัฒนา<br>ออกแบบเว็บไซต์ เพื่อรองรับการเข้าสู่ประชาคมอาเซียน  |                                          |
|---------|----------------------------------------------------------------------------------------------------|------------------------------------------|
| เอกสาร  | คู่มือการใช้งานระบบการรายงานผลตามตัวชี้วัด "ร้อยละความสำเร็จของการจัดทำ<br>ฐานข้อมูลจังหวัด" สำหรับผู้ใช้งาน (User Manual) | C. C. C. C. C. C. C. C. C. C. C. C. C. C |

๙.๒. การรับรองข้อมูลรายงานผลตามตัวชี้วัดรายงานจังหวัดระดับผู้บริหารสารสนเทศระดับจังหวัด
 <u>วัตถุประสงค์ของหน้าจอ</u> : เพื่อให้ผู้บริหารสารสนเทศระดับจังหวัด ตรวจสอบความครบถ้วนและถูกต้อง
 ของข้อมูลก่อนการรับรองข้อมูล

| น มลับ                                          | 🕑 รับรองข้อมูลตามตัวชี้วัด                                                                                                    | "ร้อยละความสำเร็                                                                | ร็จของกา                                            | รจัดทำฐานข้อมูลจังหวัด"                                                                                 |                                                              |                                                               |                                                     | •                                   |                          |                        |
|-------------------------------------------------|----------------------------------------------------------------------------------------------------|---------------------------------------------------------------------------------|-----------------------------------------------------|----------------------------------------------------------------------------------------------------|--------------------------------------------------------------|---------------------------------------------------------------|-----------------------------------------------------|-------------------------------------|--------------------------|------------------------|
| รับรองตามตัวชวด                                 |                                                                                                    |                                                                                 |                                                     |                                                                                                    |                                                              |                                                               |                                                     | 2                                   | 3<br>• ສ່າດຄ້ານເດັ       | 4                      |
| Unpristoria                                     | จังหวัด:                                                                                                    |                                                                                 |                                                     |                                                                                                    | ปีที่กรอก:                                                   |                                                               | 2550                                                |                                     |                          |                        |
|                                                 |                                                                                                    | เกรม                                                                            |                                                     |                                                                                                    |                                                              |                                                               | 2560                                                |                                     |                          |                        |
|                                                 | รายการข้อมูล                                                                                                    | รายปี                                                                           | ป็ของ<br>ข้อมูล                                     | แหล่งอ้างอิงข้อมูล<br>ประเมินผล                                                                         | ชื่อ-นามสกุล<br>ผู้กรอกข้อมูล                                | สังกัด                                                        | เบอร์ติดด่อ                                         | ผู้รับรอง<br>การรายงานผล            | ส่งกลับ<br>แก้ไข         | หมายเห                 |
|                                                 | ตัวขี้วัด : 1. ร้อยละของประชากรที่<br>อยู่ได้เส้นความยากจน                                                                                                  |                                                                                 |                                                     | ข้อ 1-3 : ส่านักงานสถิติแห่งชาติ<br>ข้อ 4-5 : กรมการปกครอง ข้อ 6<br>สำนัก เวมสถิติแห่ เหาติ             |                                                              |                                                               |                                                     |                                     |                          | 1                      |
|                                                 | <ol> <li>คำใช้จ่ายทั้งสิ้นเฉลียต่อ<br/>เดือน (บาท)</li> </ol>                                                                                               |                                                                                 |                                                     | N TUTIO TUNITOTUMO IL INI                                                                               |                                                              |                                                               |                                                     |                                     |                          |                        |
|                                                 | 2. ค่าใช้จ่ายอุปโภคบริโภค<br>เฉลี่ยต่อเดือน (บาท)                                                                                                    |                                                                                 |                                                     |                                                                                                    |                                                              |                                                               |                                                     |                                     |                          |                        |
|                                                 | <ol> <li>ค่าใช้จ่ายอาหารเครื่องดื่ม<br/>และยาสูบ เฉลียต่อเดือน (บาท)</li> </ol>                                                                             |                                                                                 |                                                     |                                                                                                    |                                                              |                                                               |                                                     |                                     |                          |                        |
|                                                 | <ol> <li>จำนวนครัวเรือนทั้งหมดใน<br/>จังหวัด (ครัวเรือน)</li> </ol>                                                                                         |                                                                                 |                                                     |                                                                                                    |                                                              |                                                               |                                                     |                                     |                          |                        |
|                                                 | 5. จำนวนประชากรรวมใน<br>จังหวัด (คน)                                                                                                    |                                                                                 |                                                     |                                                                                                    |                                                              |                                                               |                                                     |                                     |                          |                        |
|                                                 | <ol> <li>5. จำนวนประชากรรวมใน<br/>จังหวัด (คน) (สำนักงานสถิติแห่ง<br/>บาติ)</li> </ol>                                                                      |                                                                                 |                                                     |                                                                                                    |                                                              |                                                               |                                                     |                                     |                          |                        |
|                                                 | ตัวขี้วัด : 2. สัมประสิทธิ์การกระจา<br>ยรายได้(GiniCoefficient)                                                                                             |                                                                                 |                                                     | สำนักงานสภาพัฒนาการ<br>เศรษฐกิจและสังคมแห่งชาติ                                                         |                                                              |                                                               |                                                     |                                     |                          |                        |
|                                                 | รูปที่ ๙                                                                                                    | จต: แสด                                                                         | งหย่                                                | ้าจอรับรองข้อ                                                                                           | อมูลและส                                                     | ข่งกลับแ                                                      | ก้ไข                                                |                                     |                          |                        |
| <u>อธิบาย</u><br>เมื่อคลิกบุ่                   | รูปที่ 🥢                                                                                                    | ๑๓: แสด<br>านะรอรัเ                                                             | างหน่<br>บรอ <sup>ุ</sup>                           | น้าจอรับรองข้อ<br>งข้อมูล ระบบ                                                                          | อมูลและ <i>ส</i><br>จะเข้าสู่ห                               | <sub>ี่</sub> เงกลับแ<br>เน้าจอรัเ                            | ก้ไข<br>ปรองข้อมู:                                  | ลและส่งก                            | าลับเ                    | เก้ไข                  |
| <u>อธิบาย</u><br>เมื่อคลิกบุ่<br>๑.             | รูปที่ ๙<br> มแก้ไข 🔽 ที่สถ<br>กดเลือก 💟 เพื่อ                                                                                                    | ๑๓: แสด<br>านะรอรัเ<br>วทำเลือก                                                 | างหน่<br>บรอง<br>เข้อมู                             | น้าจอรับรองข้อ<br>งข้อมูล ระบบ<br>มูลที่เราต้องกา                                                       | อมูลและ <i>ส</i><br>จะเข้าสู่ห<br>เรส่งกลับ•                 | ี่งกลับแ<br>เน้าจอรัง<br>ข้อมูล                               | ก้ไข<br>ปรองข้อมู                                   | ลและส่งก                            | າລັບມ                    | เก้ไข                  |
| <u>อธิบาย</u><br>เมื่อคลิกบุ่<br>๑.             | รูปที่ d<br>มแก้ไข 🔽 ที่สถ<br>กดเลือก 💟 เพื่อ<br>กรณีที่ผ้บริหารสาว                                                                                         | ๑๓: แสด<br>านะรอรัเ<br>งทำเลือก<br>รสบเทศร                                      | างหน่<br>บรอ <sup>ุ</sup><br>เข้อมู่<br>ระดั        | น้าจอรับรองข้อ<br>งข้อมูล ระบบ<br>มูลที่เราต้องกา<br>บจังหวัด ตรวร                                      | อมูลและส<br>จะเข้าสู่ห<br>เรส่งกลับ <sup>ะ</sup><br>ฉสอบข้อม | ข่งกลับแ<br>ห้าจอรับ<br>ข้อมูล<br>เลและต้                     | ก้ไข<br>ปรองข้อมู<br>คงการรับ                       | ลและส่งก<br>รองข้อบอ                | าลับแ                    | เก้ไข<br>าไบ           |
| <u>ອຣີບາຍ</u><br>ເນື່ອคลิกบุ่<br>໑.<br>๒.       | รูปที่ ๙<br>มแก้ไข 🔽 ที่สถ<br>กดเลือก 💟 เพื่อ<br>กรณีที่ผู้บริหารสาข                                                                                        | ๑๓: แสด<br>านะรอรัง<br>วทำเลือก<br>รสนเทศร                                      | <u>เงหน่</u><br>บรอ <sup>ุ</sup><br>เข้อมุ<br>ระดัท | น้าจอรับรองข้อ<br>งข้อมูล ระบบ<br>มูลที่เราต้องกา<br>บจังหวัด ตรวจ                                      | อมูลและส<br>จะเข้าสู่ห<br>เรส่งกลับ•<br>จสอบข้อมุ            | ข่ากลับแ<br>น้าจอรับ<br>ข้อมูล<br>มูลและต้                    | ก้ไข<br>บรองข้อมู<br>้องการรับ                      | ลและส่งก<br>รองข้อมูล               | าลับแ<br>ล กด            | เก้ไข<br>ปุ่ม          |
| <u>ອຣີບາຍ</u><br>ເมื่อคลิกบุ่<br>໑.<br>๒.       | รูปที่ ๙<br> มแก้ไข 🎑 ที่สถ<br>กดเลือก 🞑 เพื่อ<br>กรณีที่ผู้บริหารสาข<br>🗸 วับรองข้อมุด                                                                     | ๑๓: แสด<br>านะรอรัเ<br>วทำเลือก<br>รสนเทศร                                      | างหน่<br>บรอง<br>เข้อมุ<br>ระดัา                    | ม้าจอรับรองข้อ<br>งข้อมูล ระบบ<br>มูลที่เราต้องกา<br>บจังหวัด ตรวจ                                      | อมูลและส<br>จะเข้าสู่ห<br>เรส่งกลับ•<br>จสอบข้อมุ            | ร่งกลับแ<br>น้าจอรัง<br>ข้อมูล<br>มูลและต้                    | ก้ไข<br>บรองข้อมู<br>องการรับ                       | ลและส่งก<br>รองข้อมูล               | าลับแ<br>ล กด            | เก้ไข<br>ปุ่ม          |
| <u>ອຣີນາຍ</u><br>ເນື່ອคลิกบุ่<br>໑.<br>๒.<br>๓. | รูปที่ ๙<br> มแก้ไข 🎑 ที่สถ<br>กดเลือก 💟 เพื่อ<br>กรณีที่ผู้บริหารสาร<br>รับรองข้อมูล<br>เมื่อเลือกข้อมูลแล้                                                | <sub>๑๓:</sub> แสด<br>านะรอรัเ<br>วทำเลือก<br>รสนเทศร<br>วคลิกที่ปุ่            | เงหน่<br>บรอ<br>เข้อมุ<br>ระดัา                     | น้าจอรับรองข้อ<br>งข้อมูล ระบบ<br>มูลที่เราต้องกา<br>บจังหวัด ตรวจ<br>∽ ส่งกลับแก้ไร                    | อมูลและส<br>จะเข้าสู่ห<br>เรส่งกลับ•<br>งสอบข้อมุ<br>เพื่อทำ | <u>่างกลับแ</u><br>น้าจอรัง<br>ข้อมูล<br>มูลและต้<br>าการส่งก | <u>ก้ไข</u><br>ปรองข้อมู:<br>องการรับ<br>าลับแก้ไข  | ลและส่งก<br>รองข้อมูล<br>ข้อมูลให้เ | าลับแ<br>ล กด<br>แก่ผู้ใ | .ก้ไข<br>ปุ่ม<br>ช้งาเ |
| <u>ອຣີບາຍ</u><br>ເນື່ອคลิกນູ່<br>໑.<br>๒.<br>๓. | รูปที่ ๙<br>มแก้ไข <b>ไ</b> ที่สถ<br>กดเลือก <b>ไ</b> เพื่อ<br>กรณีที่ผู้บริหารสาข<br><b>ง รับรองข่อมู</b> ด<br>เมื่อเลือกข้อมูลแล้<br>ระดับเจ้าหน้าที่เพื่ | <sub>๑๓:</sub> แสด<br>านะรอรัเ<br>วทำเลือก<br>รสนเทศร<br>วคลิกที่ปุ่<br>อทำการเ | างหน่<br>บรอ<br>เข้อมู<br>ระดัท<br>ปุ่ม             | น้าจอรับรองข้อ<br>งข้อมูล ระบบ<br>มูลที่เราต้องกา<br>บจังหวัด ตรวจ<br><b>รา ส่งกลับแก้ไว</b><br>ขข้อมูล | อมูลและส<br>จะเข้าสู่ห<br>เรส่งกลับ•<br>งสอบข้อมุ<br>เพื่อทำ | ร่งกลับแ<br>น้าจอรัง<br>ข้อมูล<br>มูลและต้<br>าการส่งก        | <u>ก้ไข</u><br>บรองข้อมู:<br>้องการรับ<br>าลับแก้ไข | ลและส่งก<br>รองข้อมูล<br>ข้อมูลให้เ | าลับแ<br>ล กด<br>แก่ผู้ใ | เก้ไข<br>ปุ่ม<br>ซังาเ |

| โครงการ | โครงการจ้างพัฒนาศูนย์ข้อมูลกลางกระทรวงมหาดไทยและจังหวัด และการพัฒนา<br>ออกแบบเว็บไซต์ เพื่อรองรับการเข้าสู่ประชาคมอาเชียน  |  |
|---------|----------------------------------------------------------------------------------------------------|--|
| เอกสาร  | คู่มือการใช้งานระบบการรายงานผลตามตัวชี้วัด "ร้อยละความสำเร็จของการจัดทำ<br>ฐานข้อมูลจังหวัด" สำหรับผู้ใช้งาน (User Manual) |  |

# ้<u>วัตถุประสงค์ของหน้าจอ</u> : หน้าจอการนำส่งข้อมูลและยืนยันการรับรองข้อมูลหรือส่งกลับแก้ไข

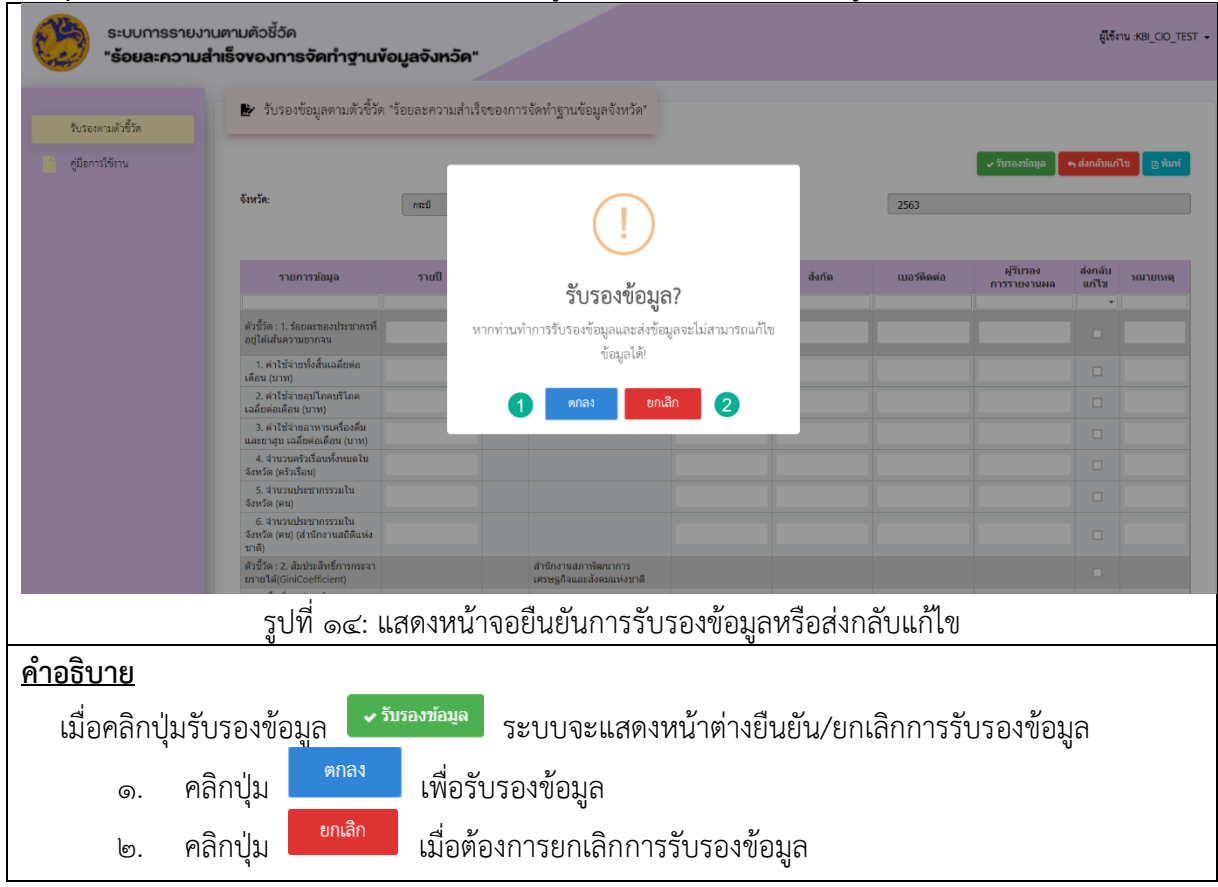

| โครงการ | โครงการจ้างพัฒนาศูนย์ข้อมูลกลางกระทรวงมหาดไทยและจังหวัด และการพัฒนา<br>ออกแบบเว็บไซต์ เพื่อรองรับการเข้าสู่ประชาคมอาเซียน  |  |
|---------|----------------------------------------------------------------------------------------------------|--|
| เอกสาร  | คู่มือการใช้งานระบบการรายงานผลตามตัวชี้วัด "ร้อยละความสำเร็จของการจัดทำ<br>ฐานข้อมูลจังหวัด" สำหรับผู้ใช้งาน (User Manual) |  |

้<mark>วัตถุประสงค์ของหน้าจอ</mark> : หน้าจอการนำส่งข้อมูลและบันทึกเหตุผลการส่งกลับแก้ไข เพื่อแจ้งให้เจ้าหน้าที่ ระดับจังหวัดทราบข้อมูลที่ต้องการให้ปรับแก้ไข

| 🥪 "ຮ້ອຍລະ          | ความสำเร็จของการจัดทำฐานข้อมูลจั                                                | งังกวัด"                                            |                  |           |
|--------------------|---------------------------------------------------------------------------------|-----------------------------------------------------|------------------|-----------|
| รับรองตามดัวขี้วัด | 🔛 รับรองข่อมูลตามตัวชีวิด "รอยละ                                                | เความสำเร็จของการจัดทำฐานขอมูลจังทวัด"<br>          |                  |           |
| คู่มือการใช้งาน    |                                                                                 | 🛩 การองที่กนุล                                      | ุ ี่ ส่งกลับแก้  | ໄປ 🕒 ທີ່ມ |
|                    | จังหวัด:                                                                        | ย ยี่ที่กระกะ 2559                                  |                  |           |
|                    |                                                                                 | เหตุผลส่งกลับแก้ไข                                  |                  |           |
|                    | รายการข้อมูล รา                                                                 | เปป็<br>ลังกัด เมอร์ดิดต่อ ผู้วิบาอง<br>การรายงานผล | ส่งกลับ<br>แก้ไข | หมายเหต   |
|                    | ตัวขี้วัด : 1. ร้อยคะของประชากรที่                                              |                                                     | •                |           |
|                    | อยู่ได้เส้นความยากจน<br>1. ค่าใช้จ่ายทั้งสิ้นแฉลียต่อ                           | นันทึก ยกเลิก                                       |                  |           |
|                    | เดือน (บาท)<br>2. ดำใช้จ่ายอุปโภคบริโภค<br>เจลียต่อเดือน (บาท)                  |                                                     |                  |           |
|                    | <ol> <li>ค่าใช้จ่ายอาหารเครื่องดื่ม<br/>และยาสุบ เฉลียต่อเดือน (บาท)</li> </ol> |                                                     |                  |           |
|                    | <ol> <li>สำนวนครัวเรือนทั้งหมดใน<br/>จังหวัด (ครัวเรือน)</li> </ol>             |                                                     |                  |           |
|                    | 5. จำนวนบระบาทรรวมใน<br>จึงหวัด (คน)<br>6. จำนวนประชากรรวมใน                    |                                                     |                  |           |
|                    | จังหวัด (คน) (สำนักงานสถิติแห่ง<br>ชาติ)<br>สำนักว่า 2 สัมปะหรีมชื่อวรกระวา     |                                                     |                  |           |
|                    | มรายได้(GiniCoefficient)                                                        | ตามของมนมา การหมายาว<br>เตรษฐกิจและสังคณบร่วยาติ    |                  |           |
|                    | รูปที่ ๑๕:                                                                      | แสดงหน้าจอรองรับข้อมูลและส่งกลับแก้ไข               |                  |           |
| อธิบาย             |                                                                                 |                                                     |                  |           |
| 400000             | ปนตั้นตองข้อมอ                                                                  | บแก้ไข                                              |                  |           |
| เมยฑิสกาเ          | า์ทาวกาดงุภุธที่ย                                                               | ระบบจะแสต่งหน่าด เงเหตุผลสงกสบแกบ                   |                  |           |
| ໑.                 | กรอกที่ช่อง                                                                     | เพื่อกรอกเหตุผลส่งกลับแก้ไข                         |                  |           |
| ම.                 | คลิกบันทึก <sup>บันทึก</sup>                                                    | เพื่อยืนยันส่งกลับแก้ไข                             |                  |           |
| ~                  | คลิกยกเลิก<br><sup>ยกเลิก</sup>                                                 | เมื่อต้องการยกเลิกส่งกลับแก้ไข                      |                  |           |